## Process for Adding Content, Creating a course and Attaching Content

Please use the link bellow and follow along.

Exampleo Link:sabacloud.com/

| ME PEOPLE GROUPS ADMIN                        | Browse                                   | Learning Catalog • Search       | ۹ 🛛                         |
|-----------------------------------------------|------------------------------------------|---------------------------------|-----------------------------|
|                                               | Personalize For: Me                      | ×                               | Personalize Enable Portlets |
| My Plan   Completed Learning   Online Desk Re | ference   Privacy Statement   Contact Us | Help                            | Edit system canves          |
|                                               |                                          | Announcements Commun Learning & | ications<br>Development     |
|                                               |                                          |                                 |                             |

Click on the "ADMIN" tab.

| dmin Home People HR Social Instructor Learning Marketplace System A                                   | nalytics                                                                                                    |
|----------------------------------------------------------------------------------------------------|----------------------------------------------------------------------------------------------------|
|                                                                                                    |                                                                                                    |
| eicome                                                                                                |                                                                                                    |
| People Admin<br>Manages user profiles, including viewing held skills and other activity.              | HR Admin<br>Manages core HR processes and defines organizations, skills, jobs and roles.                                 |
| Go to 👻 More actions 👻                                                                                | Go to + More actions +                                                                                                   |
| Social Admin           Overall moderator for groups, blogs, ideas and all user generated content.     | Learning Admin           Manages the learning setup and process. Includes registrar role.                                |
| Go to 👻 More actions 👻                                                                                | Go to 👻 More actions 👻                                                                                                   |
| System Admin<br>Manages the configuration aspects of the system, integrations and OpenSocial<br>apps. | Analytics Admin<br>Manages configuration of Analytics; authoring, execution and scheduling of<br>reports and dashboards. |
| Go to  More actions                                                                                   |                                                                                                    |

Click on the "Learning Admin" button.

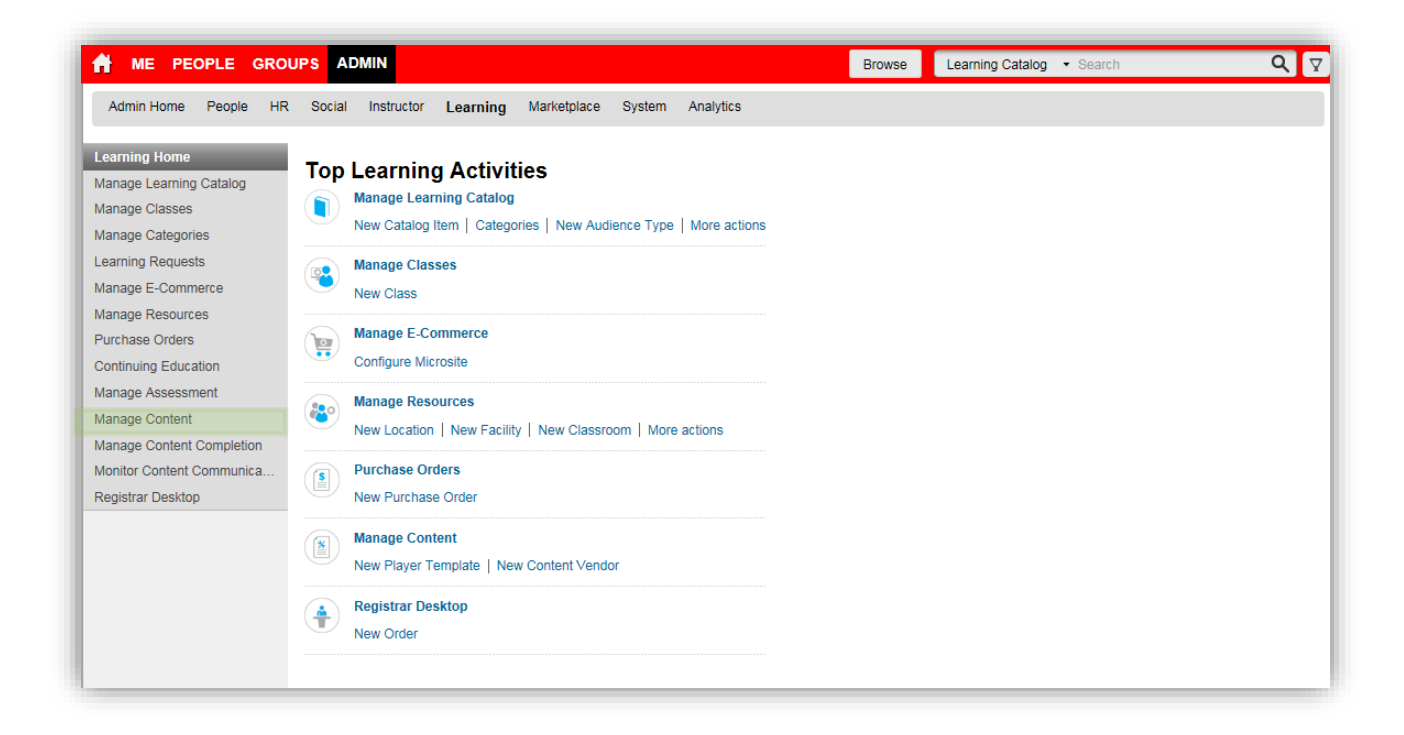

Click on "Manage Content" on the left hand side of the screen. Manage Content is highlighted

| A ME PEOPLE GRO                                                 | UPS ADMIN Browse Learning Catalog                                                                                               |
|-----------------------------------------------------------------|----------------------------------------------------------------------------------------------------|
| Admin Home People HF                                            | R Social Instructor Learning Marketplace System Analytics                                                                       |
| Learning Home<br>Manage Learning Catalog<br>Manage Classes      | Content Library                                                                                                    |
| Manage Categories<br>Learning Requests<br>Manage E-Commerce     | Browse Search                                                                                                    |
| Manage Resources<br>Purchase Orders<br>Continuing Education     | Production Repository     New Sub Folder       Item     Actions       Production     Remove From Interest List My Interest List |
| Manage Assessment Manage Content Content Library Content Player | Contents           i 002019         No items found           i 25583-2         No items found                                   |
| Content Vendors<br>Saba Publisher                               | In B DEVELOPMENT                                                                                                    |
| Monitor Content Completion<br>Registrar Desktop                 | EVALUATIONS                                                                                                    |
|                                                                 | I ■ Percenta<br>I ■ Assessments                                                                                                 |
|                                                                 | CAPAC                                                                                                    |
|                                                                 |                                                                                                    |
|                                                                 | Luna success and free                                                                                                    |

Create a folder for your content. First navigate to where you want your folder to be located. In the example above, the "**Captivate Test"** folder is selected.

| ME PEOPLE GRO                                         | DUPS ADMIN                               |          |                | Browse           | Learning | Catalog • Search |  |
|-------------------------------------------------------|------------------------------------------|----------|----------------|------------------|----------|------------------|--|
| Admin Home People H                                   | R Social Instructor Learning Marketplace | System A | nalytics       |                  |          |                  |  |
| Learning Home<br>Manage Learning Catalog              | Content Library                          |          |                |                  |          | 9                |  |
| Manage Categories<br>Learning Requests                | Browse Search                            |          |                |                  |          | 10               |  |
| Manage E-Commerce<br>Manage Resources                 | Production Repository                    |          | New Sub Folder |                  |          |                  |  |
| Purchase Orders<br>Continuing Education               | tem<br>B Production                      | Actions  | Edit Folder    | .ist[My Interest | List     |                  |  |
| Manage Assessment<br>Manage Content                   | 1 002019                                 |          | Contents       |                  |          | Import           |  |
| Content Ubcary<br>Content Player                      | ······ 25583-2                           |          | Name           | Version          | Format   | Actions          |  |
| Content Vendors<br>Saba Publisher                     | Assessments                              |          |                |                  |          |                  |  |
| Manage Content Completion<br>Monitor Content Communic |                                          |          |                |                  |          |                  |  |
| Registrar Desktop                                     | E FLD                                    |          |                |                  |          |                  |  |
|                                                       | - E Assessments                          |          |                |                  |          |                  |  |
|                                                       | S. CAPAC                                 |          |                |                  |          |                  |  |
|                                                       | 🗆 🖂 Captivate Test                       | ×        |                |                  |          |                  |  |
|                                                       | hanna<br>hanna                           |          |                |                  |          |                  |  |
|                                                       | E.C.                                     |          |                |                  |          |                  |  |

Click on the "**New Sub Folder**" button.

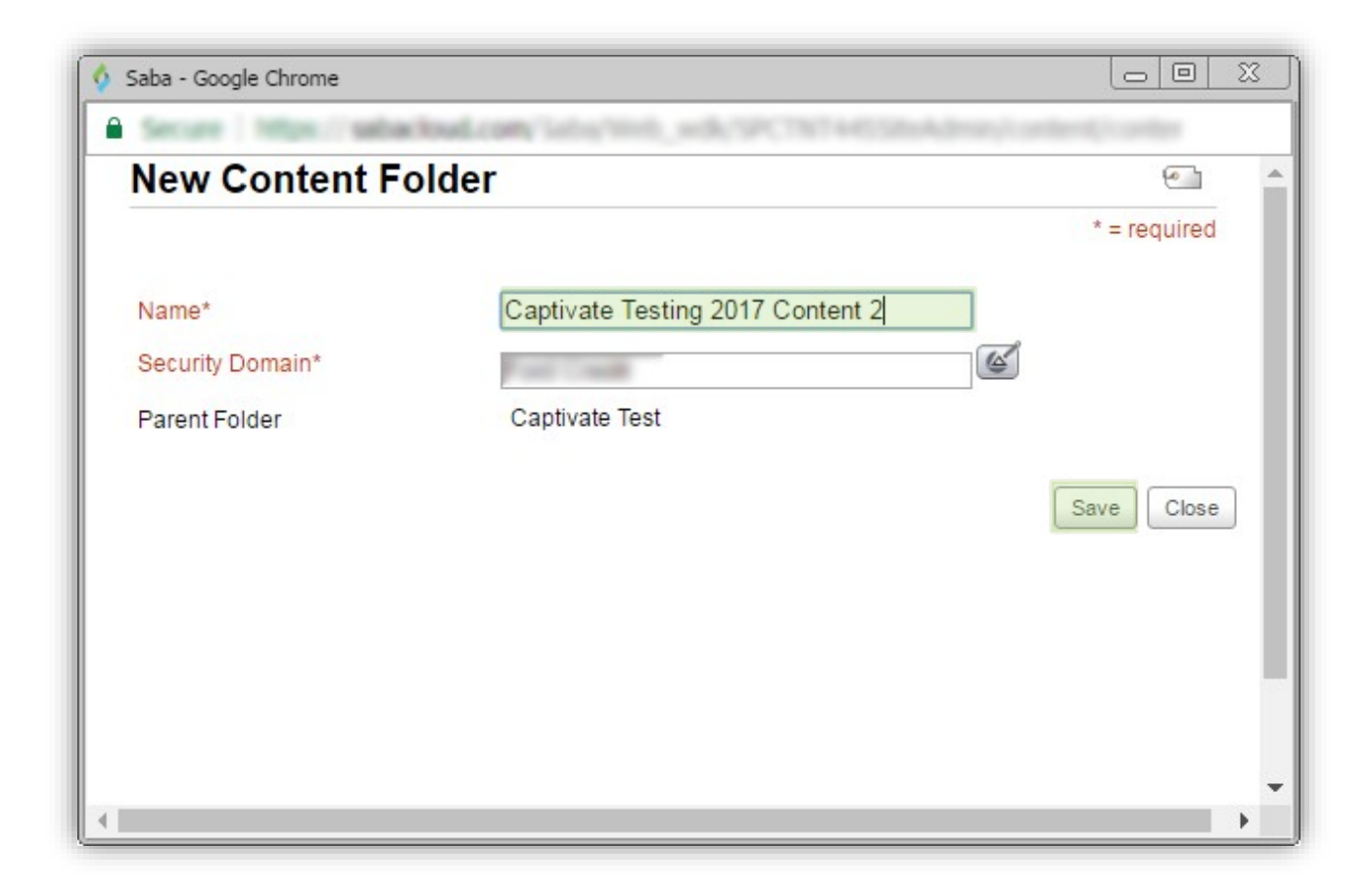

Fill in the "Name" field. You can create the name you want..

In the example above, "Captivate Testing 2017 Content 2" was chosen for the folder name. Click on the "Save" button.

| ME PEOPLE GRO                                            | ADMIN                                    |         |                   | Browse               | Learning | Catalog |
|----------------------------------------------------------|------------------------------------------|---------|-------------------|----------------------|----------|---------|
| Admin Home People H                                      | R Social Instructor Learning Marketplace | System  | Analytics         |                      |          |         |
| Learning Home<br>Manage Learning Catalog                 | Content Library                          |         |                   |                      |          | e       |
| Manage Classes<br>Manage Categories<br>Learning Requests | Browse Search                            |         |                   |                      |          |         |
| Manage E-Commerce<br>Manage Resources<br>Purchase Orders | Production Repository                    |         | New Sub Folder    |                      |          |         |
| Continuing Education                                     | Item                                     | Actions | Add To Interest L | .ist   My Interest L | Jist     |         |
| Manage Assessment                                        | E Production                             |         | Contents          |                      |          | Impo    |
| Manage Content                                           | ······ 002019                            |         | Name              | Maralan              | Format   | Actions |
| Content Library<br>Content Player                        | · 25583-2                                |         | wame              | Version              | Format   | Actions |
| Content Vendors                                          | Assessments                              |         |                   |                      |          |         |
| Saba Publisher                                           | -B DEVELOPMENT                           |         |                   |                      |          |         |
| Manage Content Completion                                |                                          |         |                   |                      |          |         |
| Registrar Desktop                                        | i- 🗑 FLD                                 |         |                   |                      |          |         |
|                                                          |                                          |         |                   |                      |          |         |
|                                                          | - Assessments                            |         |                   |                      |          |         |
|                                                          | - CAPAC                                  |         |                   |                      |          |         |
|                                                          | - E Captivate Test                       | ×       |                   |                      |          |         |
|                                                          | I Caston Statis Inc. 1 (1971)            |         |                   |                      |          |         |
|                                                          | Territorian Territoria                   |         |                   |                      |          |         |
|                                                          | Captivate Testing 2017 Content 2         |         |                   |                      |          |         |
|                                                          | 1                                        |         |                   |                      |          |         |

Click on the "Captivate Testing 2017 Content 2" Folder.

| 者 ME PEOPLE GRO                                          | DUPS ADMIN                                                | Browse Learning Catalog                         |
|----------------------------------------------------------|-----------------------------------------------------------|-------------------------------------------------|
| Admin Home People H                                      | R Social Instructor Learning Marketplace System Analytics |                                                 |
| Learning Home<br>Manage Learning Catalog                 | Content Library                                           | (e)]                                            |
| Manage Classes<br>Manage Categories<br>Learning Requests | Browse Search                                             |                                                 |
| Manage E-Commerce<br>Manage Resources                    | Production Repository                                     | w Sub Folder                                    |
| Continuing Education<br>Manage Assessment                | Item Actions Actions                                      | d To Interest List My Interest List ents Import |
| Manage Content<br>Content Library                        | 002019 No ite                                             | ems found                                       |
| Content Player<br>Content Vendors                        | Assessments                                               |                                                 |
| Saba Publisher<br>Manage Content Completion              |                                                           |                                                 |
| Monitor Content Communic<br>Registrar Desktop            | ····                                                      |                                                 |
|                                                          | it. 🖬 💏 👘                                                 |                                                 |
|                                                          | → Assessments                                             |                                                 |
|                                                          | i- E Captivate Test                                       |                                                 |
|                                                          | Loss Capitales (CORE Transp.) (5-2017                     |                                                 |
|                                                          | i Cantivate Testing 2017 Content 2                        |                                                 |
|                                                          |                                                           |                                                 |

Click on the **"Import**" button.

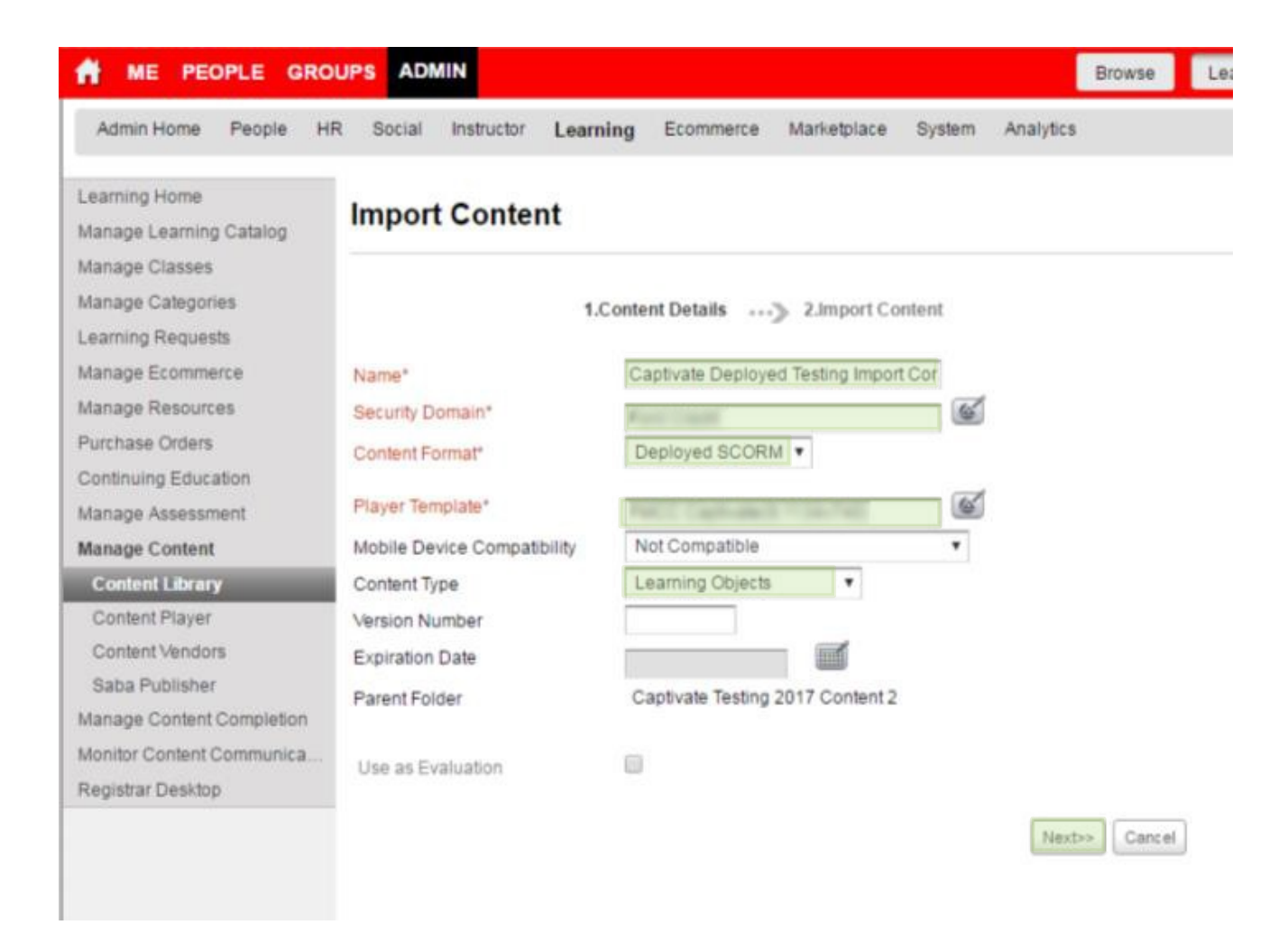

Fill in the:

- Name: Captivate Deployed Testing Import Content 2
- Security Domain:
- Content Format: Deployed SCORM
- Player Template: Captivate(S:1134x710) or FMCC Flash (S:1024x725)
- Content Type: Learning Objects

Click "Next" to continue.

Hi, Bra

| A ME PEOPLE GR                                                                   | OUPS ADMIN                                                     |                          |                 |          |             | Browse | Learning Catalog | • Sea       |
|----------------------------------------------------------------------------------|----------------------------------------------------------------|--------------------------|-----------------|----------|-------------|--------|------------------|-------------|
| Admin Home People                                                                | IR Social Instructor                                           | Learning Ecommer         | e Marketplace   | System   | Analytics   |        |                  |             |
| Learning Home<br>Manage Learning Catalog<br>Manage Classes                       | Import Conten<br>(Deployed SC                                  | it: Captivate Do<br>ORM) | eployed Tes     | sting Ir | nport C     | ontent | 2 @              |             |
| Manage Categories<br>Learning Requests<br>Manage Ecommerce                       |                                                                | 1.Content Details        | >> 2.Import Co  | ntent    |             |        | requ             | * =<br>ired |
| Manage Resources<br>Purchase Orders<br>Continuing Education<br>Manage Assessment | Manifest File URL Manifest Access URL     Browse Manifest File | http://                  |                 |          |             |        |                  |             |
| Manage Content                                                                   | Browse                                                         | Choose File              | imsmanifest.xml |          |             |        |                  |             |
| Content Library<br>Content Player<br>Content Vendors<br>Saba Publisher           | Deployed SCORM<br>URL(http/https)                              | The second               |                 |          | <- Previous | Import |                  |             |
| Manage Content Completion<br>Monitor Content Communica                           |                                                                |                          |                 |          |             |        |                  |             |
| Registrar Desktop                                                                |                                                                |                          |                 |          |             |        |                  |             |

Select the radio button "Browse Manifest File"

Browse for your imsmanifest.xml file and select it.

Enter your link into the Deployed SCORM URL (http/https) field:

This will only be used when you are creating courses in QA. You do not do this in Production. The files

for Proction will uploaded to the Ford SABA server.

Click "Import"

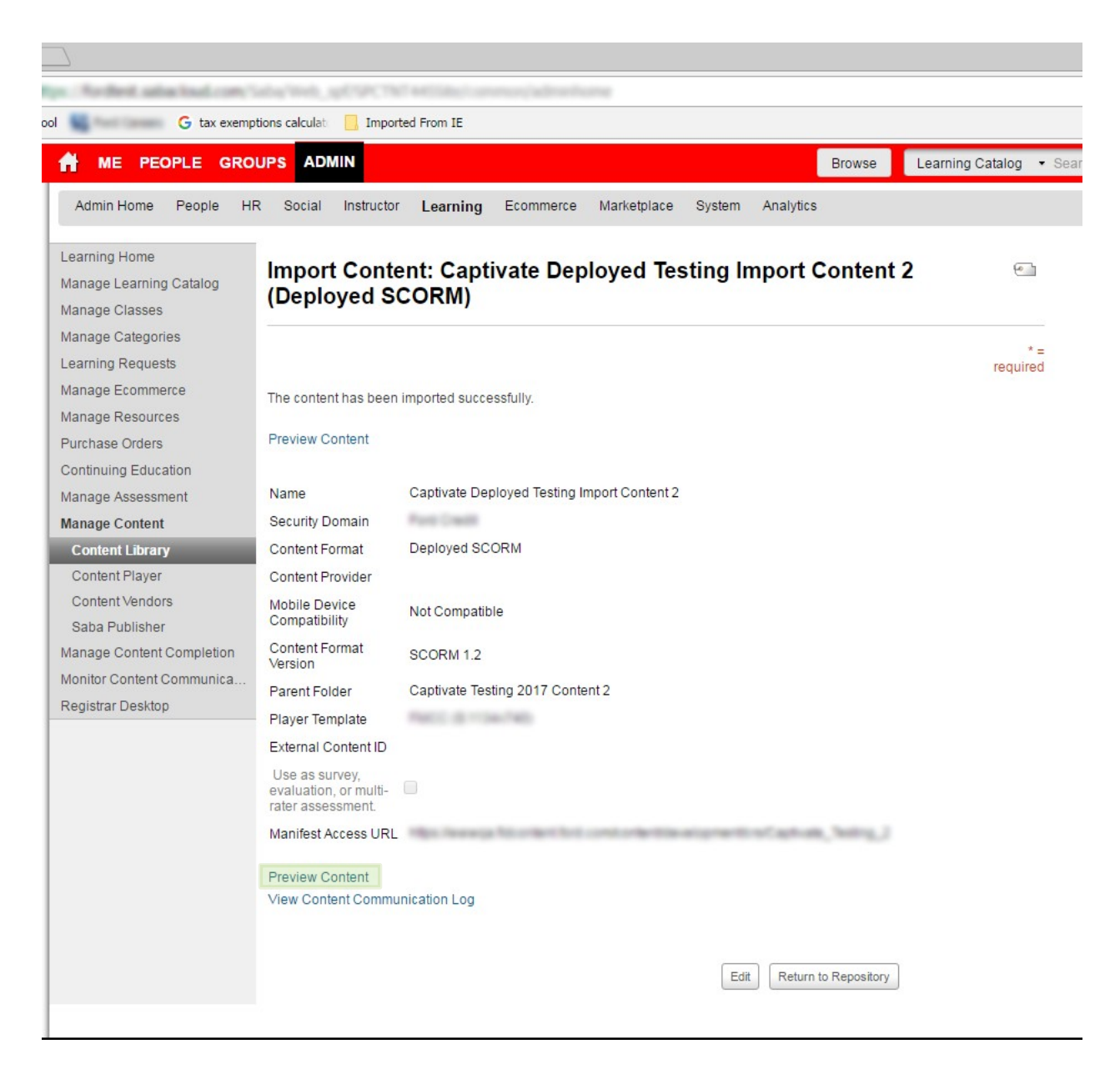

Click "Preview Content"

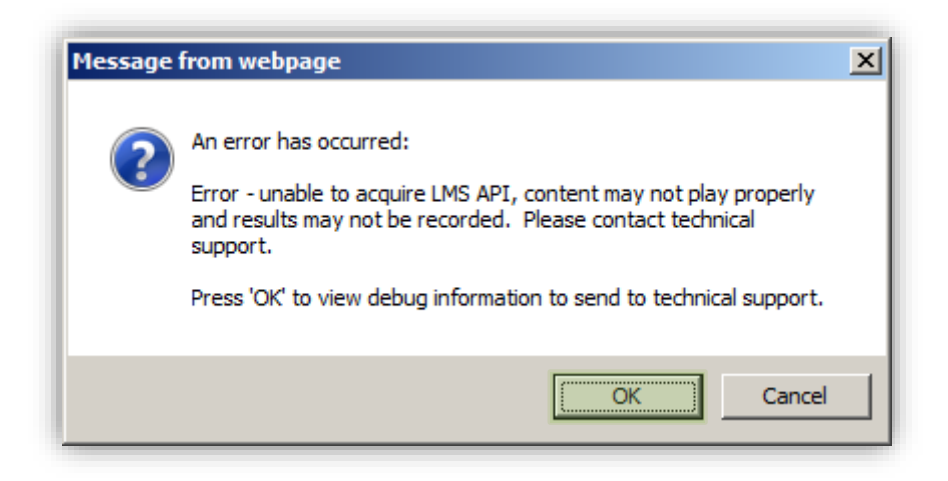

Click on the "**OK**" button.

Ensure that your content is appropriate and it launches correctly. If not, review your course settings in SABA to ensure your path and launch options are correct.

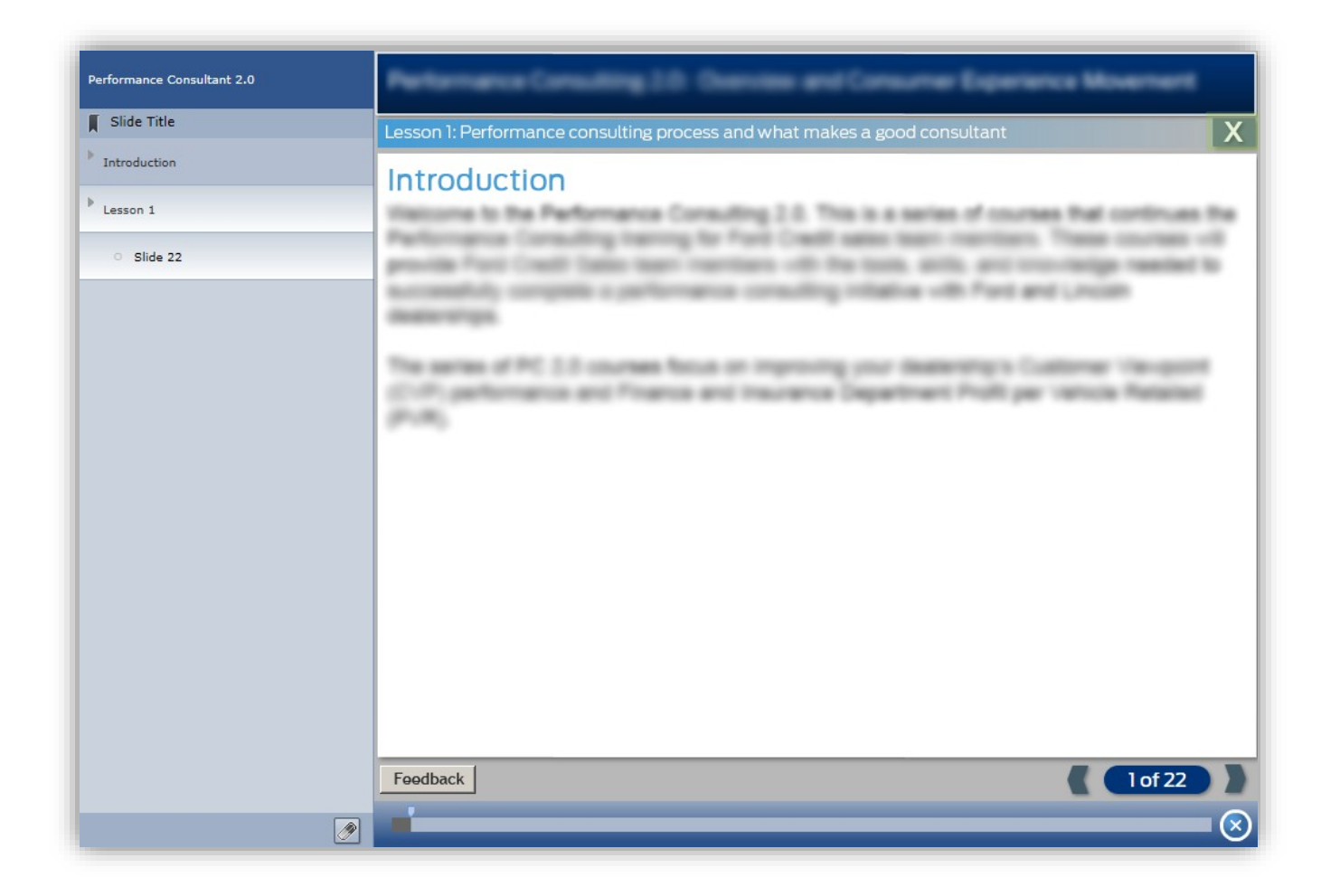

Exit out of your preview.

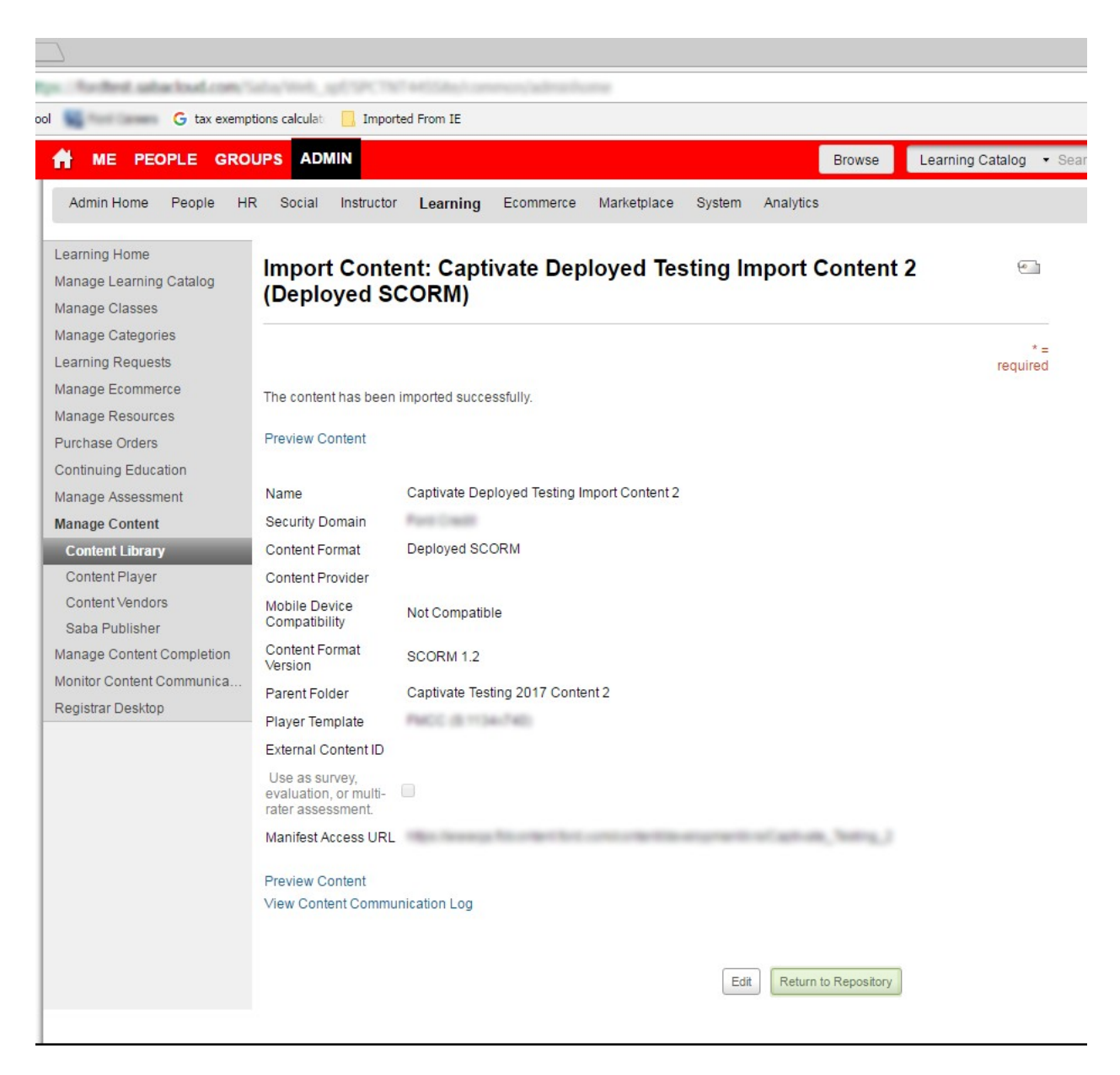

Return to your original content import page, in this case "Content Inventory Details: Captivate Deployed Testing Import Content 2 (Deployed SCORM)" page and click on the "**Return to Repository**" button.

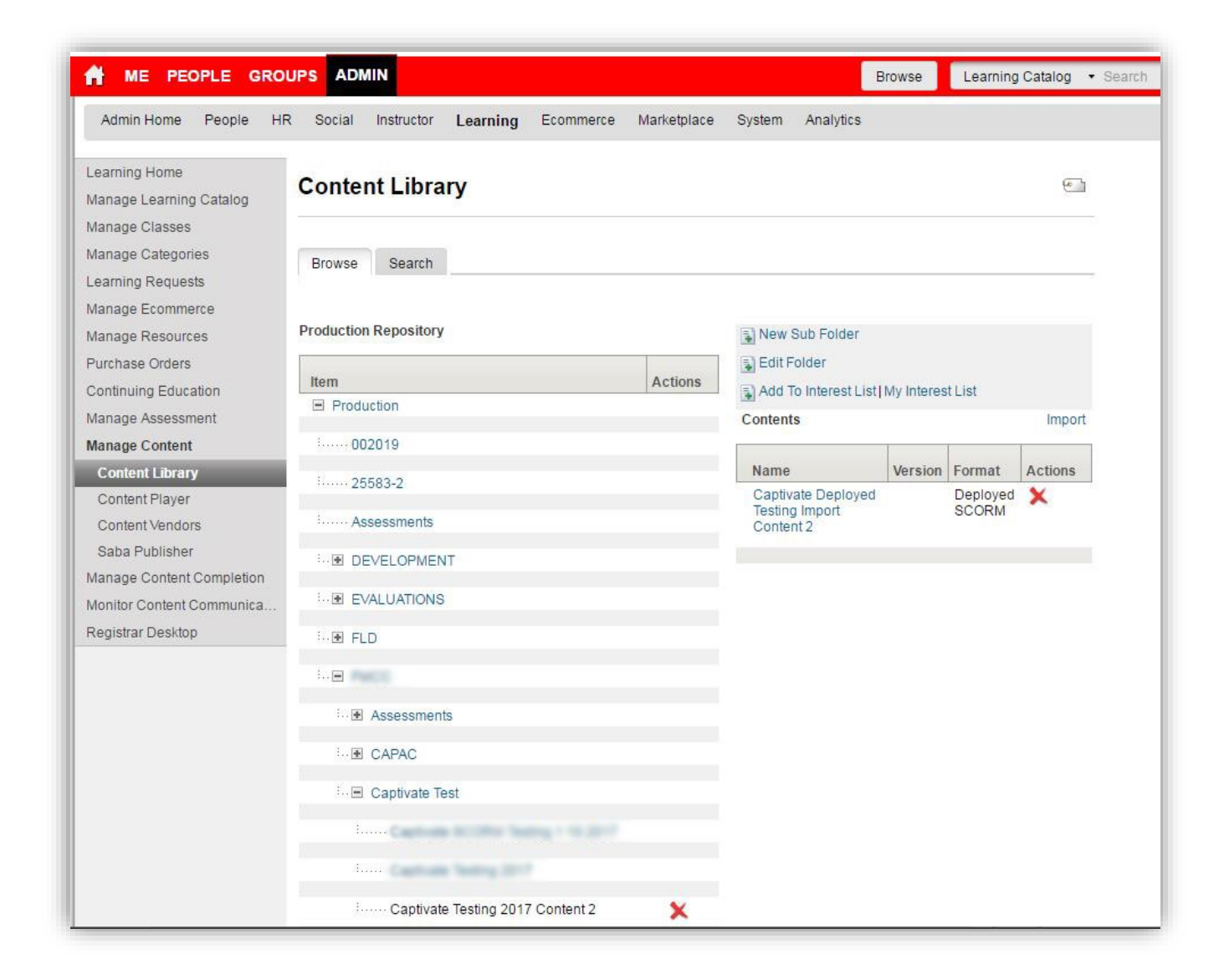

We have completed importing our content using the URL.

## Next, we will add a new course.

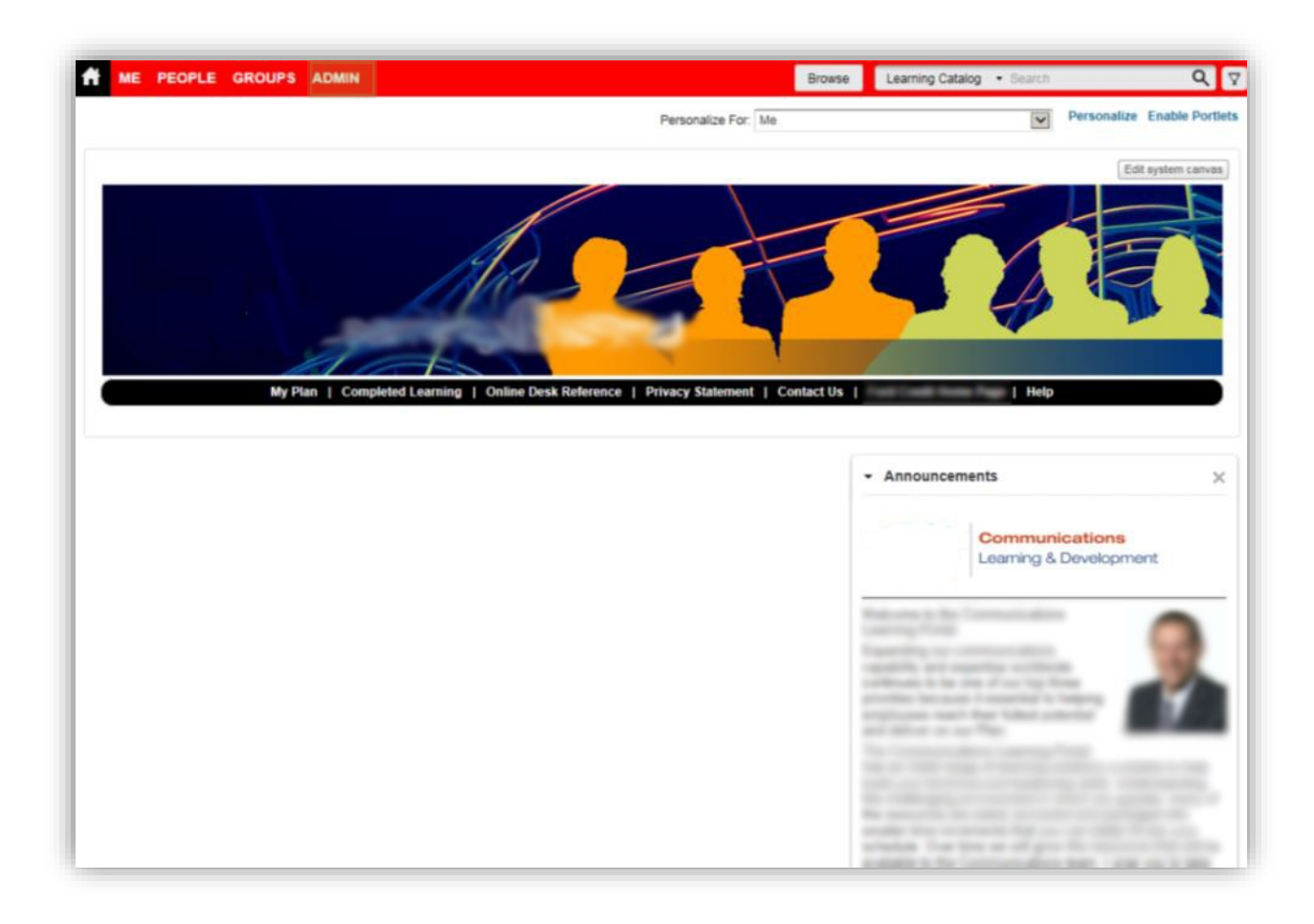

Click on the "ADMIN" button

| ME PEOPLE GROUPS ADMIN                                                                                | Browse Learning Catalog • Search Q                                                                                       |
|----------------------------------------------------------------------------------------------------|----------------------------------------------------------------------------------------------------|
| Admin Home People HR Social Instructor Learning Marketplace System Ana                                | lytics                                                                                                    |
| lelcome                                                                                               |                                                                                                    |
| People Admin<br>Manages user profiles, including viewing held skills and other activity.              | HR Admin<br>Manages core HR processes and defines organizations, skills, jobs and roles.                                 |
| Go to 👻 More actions 👻                                                                                | Go to ▼ More actions ▼                                                                                                   |
| Social Admin<br>Overall moderator for groups, blogs, ideas and all user generated content.            | Learning Admin           Manages the learning setup and process. Includes registrar role.                                |
| Go to 👻 More actions 👻                                                                                | Go to 👻 More actions 👻                                                                                                   |
| System Admin<br>Manages the configuration aspects of the system, integrations and OpenSocial<br>apps. | Analytics Admin<br>Manages configuration of Analytics; authoring, execution and scheduling of<br>reports and dashboards. |
| Go to 👻 More actions 👻                                                                                |                                                                                                    |

Click on the "Learning Admin" button.

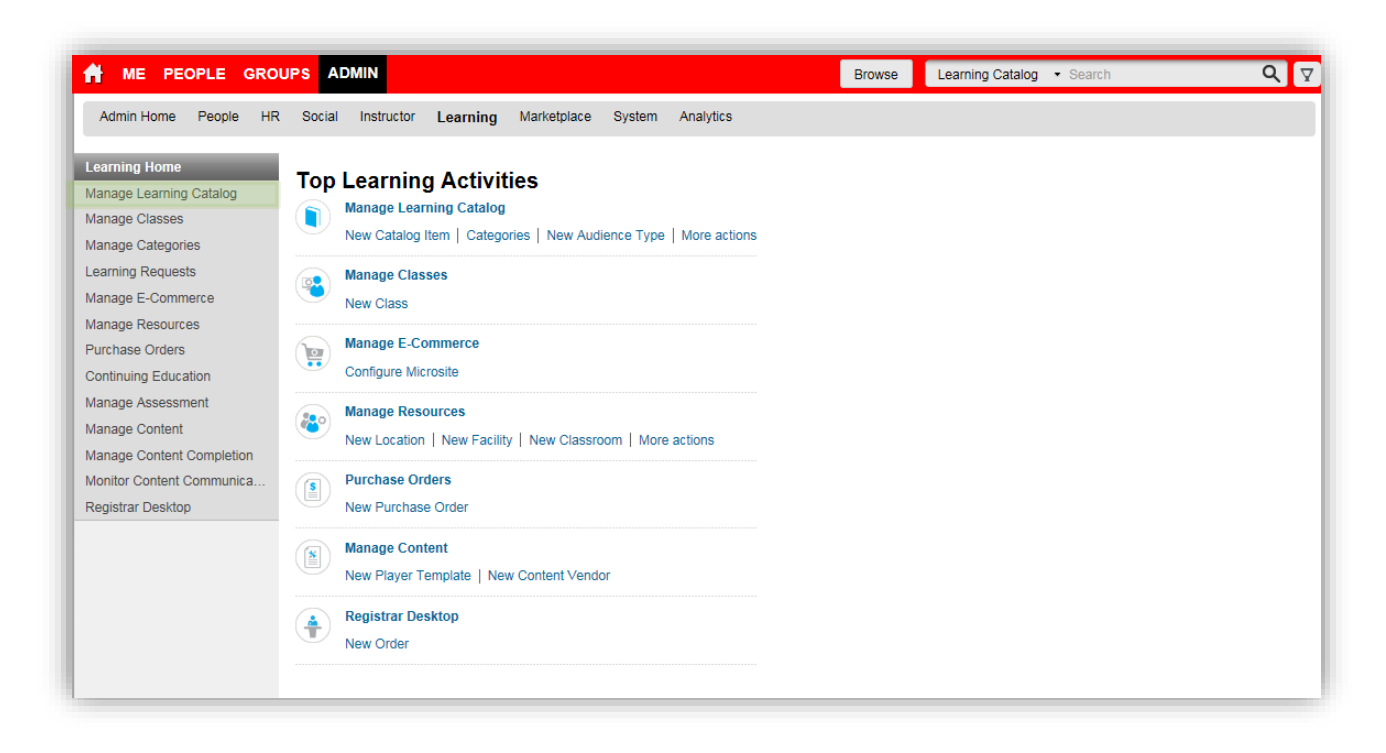

Click on "Manage Learning Catalog" on the left hand side of the screen

| or me people gro           | UPS ADMIN B                                                                                                    | rowse Learning Catalog 🔻 Se |
|----------------------------|----------------------------------------------------------------------------------------------------|-----------------------------|
| Admin Home People HF       | Social Instructor Learning Marketplace System Analytics                                                                                                    |                             |
| Learning Home              | Learning Catalog                                                                                                    | ٥                           |
| Manage Learning Catalog    |                                                                                                    |                             |
| Learning Catalog           | Title Available From <=                                                                                                    |                             |
| Audience Types             | Discontinued From >= Version                                                                                                    |                             |
| Certificates of Completion | Id Learning Event Type All                                                                                                    |                             |
| Delivery Types             | to contain a contract for a second second se |                             |
| Price Lists                | You have a saved query.                                                                                                    |                             |
| Session Templates          | Configure   Save Search Query   Reset Saved Query                                                                                                    | Search                      |
| Tasks                      |                                                                                                    |                             |
| Checklists                 | Catalog Search                                                                                                    | New Catalog Item            |
| Discontinued Course Errors |                                                                                                    |                             |
| Manage Classes             |                                                                                                    |                             |
| Manage Categories          |                                                                                                    |                             |
| Learning Requests          |                                                                                                    |                             |
| Manage E-Commerce          |                                                                                                    |                             |
| Manage Resources           |                                                                                                    |                             |
| Purchase Orders            |                                                                                                    |                             |
| Continuing Education       |                                                                                                    |                             |
| Manage Assessment          |                                                                                                    |                             |
| Manage Content             |                                                                                                    |                             |
| Manage Content Completion  |                                                                                                    |                             |
| Monitor Content Communica  |                                                                                                    |                             |
| Registrar Desktop          |                                                                                                    |                             |

Click on the "New Catalog Item" button.

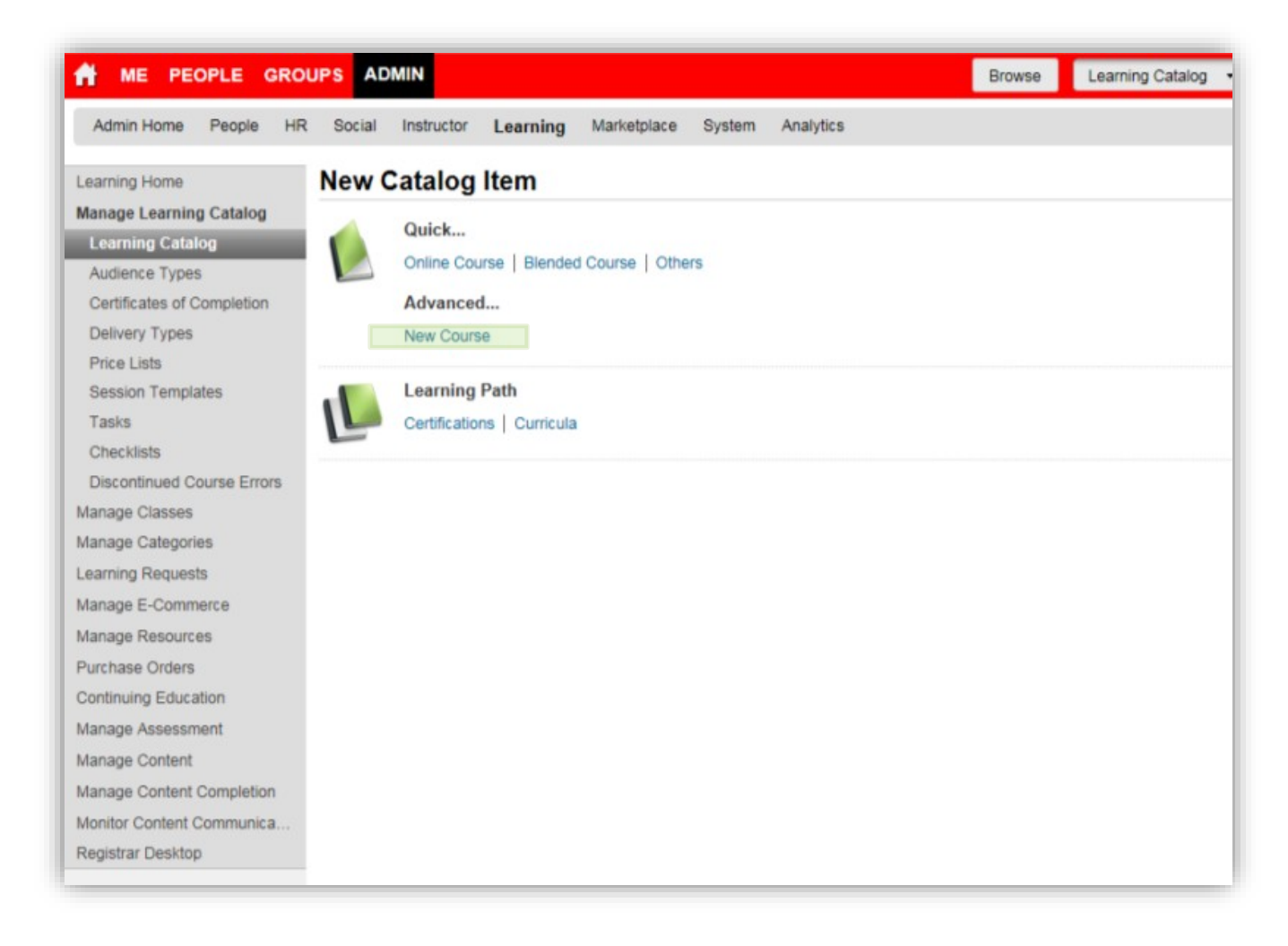

Click on the "New Course" button.

| A ME PEOPLE GROU           | PS ADMIN                               |                                                                                                    | Browse Learning Catalog 🝷 Se                                                                            |
|----------------------------|----------------------------------------|----------------------------------------------------------------------------------------------------|----------------------------------------------------------------------------------------------------|
| Admin Home People HR       | Social Instructor Learning             | Marketplace System Analytics                                                                                                    |                                                                                                    |
|                            | No                                     |                                                                                                    | -                                                                                                    |
| Learning Home              | New Course                             |                                                                                                    | 6                                                                                                    |
| Manage Learning Catalog    |                                        |                                                                                                    | * = required                                                                                            |
| Learning Catalog           |                                        |                                                                                                    |                                                                                                    |
| Audience Types             | Course Image                           |                                                                                                    |                                                                                                    |
| Certificates of Completion |                                        | Browse                                                                                                    |                                                                                                    |
| Delivery Types             |                                        |                                                                                                    |                                                                                                    |
| Price Lists                |                                        |                                                                                                    |                                                                                                    |
| Session Templates          |                                        |                                                                                                    |                                                                                                    |
| Lasks                      |                                        |                                                                                                    |                                                                                                    |
| Checklists                 | Course Details                         |                                                                                                    |                                                                                                    |
| Discontinued Course Errors | Course Details                         | 0                                                                                                    |                                                                                                    |
| Manage Classes             | l itie*                                | Captivate Testing 2017 Catalog 2                                                                                                    |                                                                                                    |
| Manage Categories          | Course ID*                             |                                                                                                    |                                                                                                    |
| Learning Requests          | Version                                |                                                                                                    |                                                                                                    |
| Manage E-Commerce          | Domain*                                | <u> </u>                                                                                                    |                                                                                                    |
| Manage Resources           | NOT shown to learner - Abstract        |                                                                                                    | ~                                                                                                    |
| Purchase Orders            | Field                                  |                                                                                                    | Ũ                                                                                                    |
| Continuing Education       |                                        | L<br>Character Limit : 1000                                                                                                    |                                                                                                    |
| Manage Assessment          | Who Should Enroll, Description         | Who wants to learn how to put content                                                                                                    |                                                                                                    |
| Manage Content             | and Objectives*                        | into SABA.                                                                                                    |                                                                                                    |
| Manage Content Completion  |                                        | I<br>Character Limit : 5000                                                                                                    |                                                                                                    |
| Monitor Content Communica  |                                        | Remaining character count: 4952                                                                                                    |                                                                                                    |
| Registrar Desktop          | Create group                           | Selecting this option will not allow class level group of                                                                                                    | preation.                                                                                               |
|                            |                                        |                                                                                                    |                                                                                                    |
|                            | Is Sensitive                           |                                                                                                    |                                                                                                    |
|                            | Hide Score                             | Select this checkbox to hide the transcript score on o                                                                                                    | course completion.                                                                                      |
|                            | Show Web 2.0 functions                 | Select this checkbox to show the Web 2.0 functions. functionality under the Catalog service is enabled.                                                                                                    | This will only work when the Web 2.0                                                                    |
|                            | Show custom fields during registration | Select this checkbox to show custom fields during re<br>managers, this field is applicable only if the corresponding<br>enabled by the system administrator. For administrators<br>setting.                                                                                                    | gistration. For learners and<br>ng setting under Orders service is<br>, the field is independent of the |
|                            | Show custom fields during              | Select this checkbox to show custom fields during ca<br>managers, this field is applicable only if the corresponding<br>the corresponding to the corresponding to the corresponding | ancellation. For learners and<br>no setting under Orders service is                                     |

Fill in the:

- Title
- Course ID
- Domain
- Who Should Enroll Description and Objectives: Could be HTML formatted?

Link to new Course ID number naming conventions

### Scroll down the page

|                                                                                                    | sotting                                                                                                    |  |  |
|----------------------------------------------------------------------------------------------------|----------------------------------------------------------------------------------------------------|--|--|
| Show custom fields during cancellation                                                                                                    | Securry.<br>Select this checkbox to show custom fields during cancellation. For learners and<br>managers, this field is applicable only if the corresponding setting under Orders service is<br>enabled by the system administrator.                                                                                                    |  |  |
| Target Days                                                                                                    | 0                                                                                                    |  |  |
| Expiration and Re-acquisition                                                                                                    | n 📄                                                                                                    |  |  |
| Select this option if the course<br>expiration.<br>Note: This setting cannot be c                                                                                              | must expire after a specified duration and learners need to take the course again before<br>hanged once the course is saved. Courses with expiry are not available in E-Commerce.                                                                                                    |  |  |
| Pricing Information                                                                                                    |                                                                                                    |  |  |
| Currency                                                                                                    | US Dollars                                                                                                    |  |  |
| Price                                                                                                    | 0.00                                                                                                    |  |  |
| Multi-Currency Pricing                                                                                                    | U.UU     This Course is available only in the currency selected above.     This Course is available in the currency selected above and default currency, US Dollars.     This Course is available in all the active currencies in the system. Note: Prices are only calculated for currencies that have exchange rates defined in the system. |  |  |
|                                                                                                    | calculated for currencies that have exchange rates defined in the system.                                                                                                    |  |  |
| Availability Information<br>Available From*                                                                                                    | calculated for currencies that have exchange rates defined in the system.                                                                                                    |  |  |
| Availability Information<br>Available From*                                                                                                    | 20-JAN-2017                                                                                                    |  |  |
| Availability Information<br>Available From*<br>Discontinued From Date*                                                                                                    | 20-JAN-2017                                                                                                    |  |  |
| Availability Information<br>Available From*<br>Discontinued From Date*<br>Display for Call Center                                                                              | calculated for currencies that have exchange rates defined in the system.                                                                                                    |  |  |
| Availability Information<br>Available From*<br>Discontinued From Date*<br>Display for Call Center<br>Display for Learner                                                       | calculated for currencies that have exchange rates defined in the system.                                                                                                    |  |  |
| Availability Information<br>Available From*<br>Discontinued From Date*<br>Display for Call Center<br>Display for Learner<br>Consumable only within<br>Certification/Curriculum | calculated for currencies that have exchange rates defined in the system.                                                                                                    |  |  |

Fill in the:

- Available From
- Discontinued From Date
- Check the box for "Display for Learner"

#### Scroll down the page

| Min Count-                                                                                                    | 0                       |     |   |
|----------------------------------------------------------------------------------------------------|-------------------------|-----|---|
| Max Count*                                                                                                    | 9999999                 |     |   |
| Waitlist Max*                                                                                                    | 2                       |     |   |
| Vendor                                                                                                    |                         | 6   |   |
| Subject Matter Expert                                                                                                    |                         | 6   |   |
| L&D Contact                                                                                                    |                         | ć   |   |
| Other Information                                                                                                    |                         |     |   |
| Curriculum Specialist CDSID*                                                                                                    | No. of Concession, Name |     |   |
| Owning Skill Team*                                                                                                    | Page 1 and              | T . |   |
| Supplier Price                                                                                                    |                         |     |   |
| Inst. Payment Category                                                                                                    | -Select One-            |     | • |
| Curriculum Support Specialist<br>CDSID                                                                                                    |                         |     |   |
| Instructional System Designer                                                                                                    |                         |     |   |
| 00000                                                                                                    |                         |     |   |
| Europe Contact CDSID                                                                                                    |                         |     |   |
| Europe Contact CDSID<br>Sponsoring Organization                                                                                                    |                         |     |   |
| Europe Contact CDSID<br>Sponsoring Organization<br>Product Code (required for Saba<br>Billing)                                                       |                         |     |   |
| Europe Contact CDSID<br>Sponsoring Organization<br>Product Code (required for Saba<br>Billing)<br>Operations Location (required for<br>Saba Billing) |                         |     |   |

Fill in the:

- Min Count\*Min Count: (0)
- Max Count\*Max Count: (99999)
- Waitlist Max: (2)
- Curriculum Specialist CDSID\*Curriculum Specialist CDSID
- Owning Skill Team Let's give them the options for the various global locations here

Click on the "Save" button.

# Next, we will add a Delivery Type.

| A ME PEOPLE GROL           | JPS ADMIN                      | Browse Learning Catalog                                                                                |
|----------------------------|--------------------------------|----------------------------------------------------------------------------------------------------|
| Admin Home People HR       | Social Instructo               | r Learning Marketplace System Analytics                                                                |
| Learning Home              | Course Deta                    | ails: Captivate Testing 2017 Catalog 2, 🔤 🔤 🔤 🗎                                                        |
| Manage Learning Catalog    |                                | * = required                                                                                           |
| Learning Catalog           |                                |                                                                                                    |
| Audience Types             | Main Activities                | s Related Info Policies Delivery Types Notifications                                                   |
| Certificates of Completion |                                |                                                                                                    |
| Delivery Types             |                                |                                                                                                    |
| Price Lists                |                                |                                                                                                    |
| Session Templates          | Course Image                   | Brause                                                                                                 |
| Tasks                      |                                | Drowse                                                                                                 |
| Checklists                 |                                |                                                                                                    |
| Discontinued Course Errors |                                |                                                                                                    |
| Manage Classes             |                                |                                                                                                    |
| Manage Categories          |                                |                                                                                                    |
| Learning Requests          | Course Details                 |                                                                                                    |
| Manage E-Commerce          | Title*                         | Captivate Testing 2017 Catalog 2                                                                       |
| Manage Resources           | Course ID*                     |                                                                                                    |
| Purchase Orders            | Version                        |                                                                                                    |
| Continuing Education       | Version                        |                                                                                                    |
| Manage Assessment          | Domain*                        |                                                                                                    |
| Manage Content             | NOT shown to                   | ^                                                                                                    |
| Manage Content Completion  | Abstract Field                 | ✓                                                                                                    |
| Monitor Content Communica  |                                | Character Limit : 1000                                                                                 |
| Registrar Desktop          | Who Should<br>Enroll,          | Who wants to learn how to put content                                                                  |
|                            | Description and<br>Objectives* |                                                                                                    |
|                            | Orgets                         | Character Limit : 5000                                                                                 |
|                            | Create group                   | Selecting this option will not allow class level group creation.                                       |
|                            | Is Sensitive                   |                                                                                                    |
|                            | Hide Score                     | Select this checkbox to hide the transcript score on course completion.                                |
|                            | Show Web 2.0                   | Select this checkbox to show the Web 2.0 functions. This will only work when the Web 2.0 functionality |

Click on the "Delivery Types" tab.

| 👬 ME PEOPLE GRO            | JPS ADMIN                                                          | Browse Learning Catalog • |
|----------------------------|--------------------------------------------------------------------|---------------------------|
| Admin Home People HR       | Social Instructor Learning Marketplace System Analytics            |                           |
| Learning Home              | Course Details: Captivate Testing 2017 Catalog 2,                  | elenen 🕢 😌 🖪 🗒            |
| Manage Learning Catalog    |                                                                    | * = required              |
| Learning Catalog           | Main Activities Related Info Policies Delivery Types Notifications |                           |
| Audience Types             |                                                                    |                           |
| Certificates of Completion |                                                                    |                           |
| Delivery Types             | Delivery Types Add Del                                             | livery Type               |
| Price Lists                | No items found                                                     |                           |
| Session Templates          |                                                                    |                           |
| Tasks                      |                                                                    |                           |
| Checklists                 |                                                                    |                           |
| Discontinued Course Errors |                                                                    |                           |
| Manage Classes             |                                                                    |                           |
| Manage Categories          |                                                                    |                           |
| Learning Requests          |                                                                    |                           |
| Manage E-Commerce          |                                                                    |                           |
| Manage Resources           |                                                                    |                           |
| Purchase Orders            |                                                                    |                           |
| Continuing Education       |                                                                    |                           |
| Manage Assessment          |                                                                    |                           |
| Manage Content             |                                                                    |                           |
| Manage Content Completion  |                                                                    |                           |
| Monitor Content Communica  |                                                                    |                           |
| Registrar Desktop          |                                                                    |                           |

Click on the "Add Delivery Type" button.

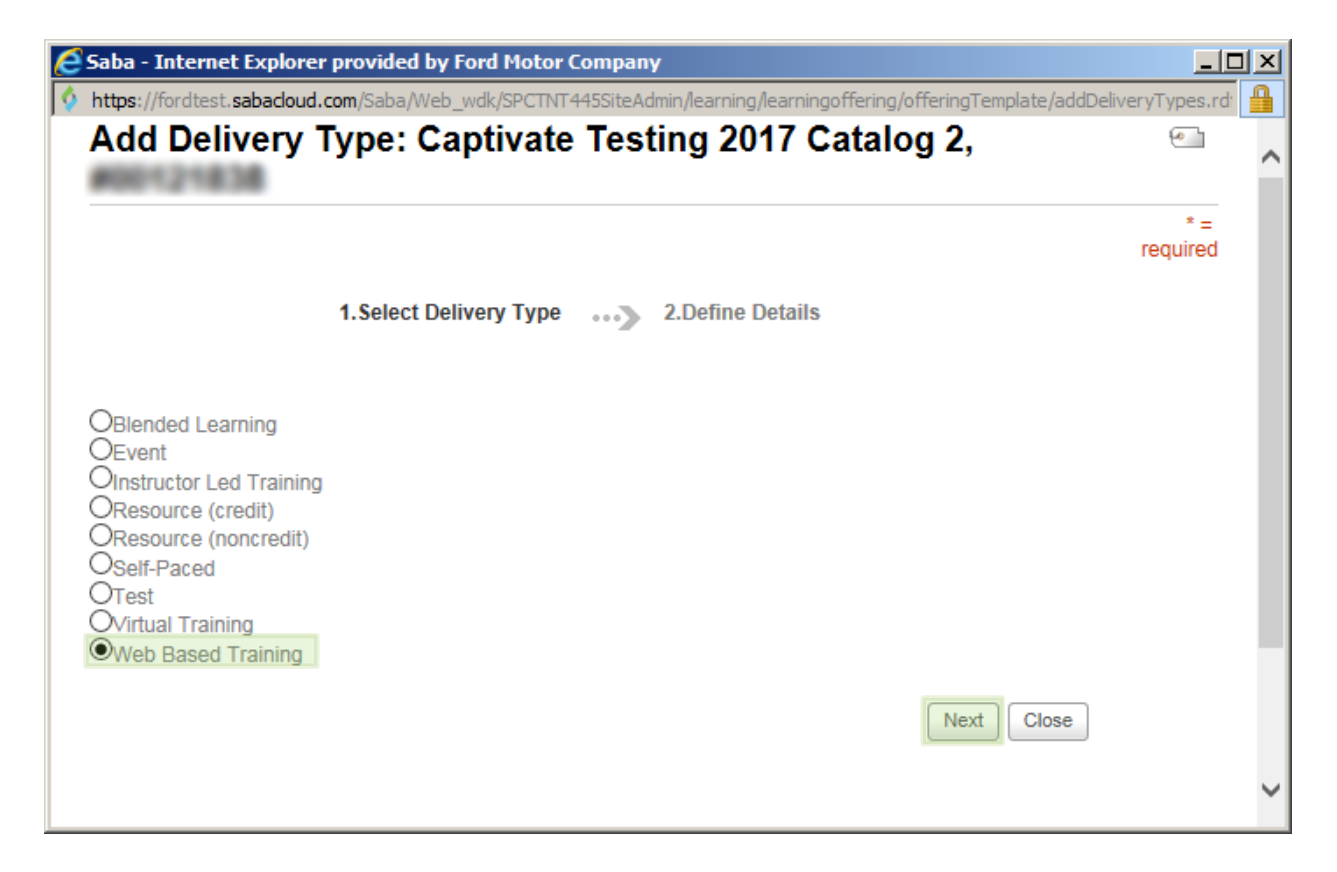

Select "Web Based Training" and click the "Next" button.

| aba - Internet Explorer prov    | ided by Ford Motor Company                                                       |               | ] |
|---------------------------------|----------------------------------------------------------------------------------|---------------|---|
| ttps://fordtest.sabacloud.com/S | aba/Web_wdk/SPCTNT445SiteAdmin/learning/learningoffering/delivery/deliveryModeDe | tailPopup.rdf | 1 |
| New Web Based                   | Training Delivery Mode : Captivate Testing                                       | 6             |   |
| 2017 Catalog 2,                 | 00121838                                                                         |               |   |
|                                 |                                                                                  | required      |   |
| 1                               | Select Delivery Type 2.Define Details                                            |               |   |
| Delivery Mode Information       | 1                                                                                |               |   |
| Title                           | Captivate Testing 2017 Catalog 2                                                 |               |   |
| ID* O                           | 10 C 10 M                                                                        |               |   |
| Domain*                         |                                                                                  |               |   |
| Description                     | Captivate Testing 2017 Catalog 2                                                 |               |   |
|                                 | L<br>Character Limit : 255<br>Remaining character count: 223                     |               |   |
| Course Description              | Who wants to learn how to put content into SABA.                                 |               |   |
| Duration (HH:MM)*               | 01:00 ×                                                                          |               |   |
|                                 |                                                                                  |               |   |

Fill in the:

- ID
- Domain
- Duration

Scroll down the page

| aba - Internet Explorer provid<br>https://fordtest.sabacloud.com/Sal | <b>1ed by Ford Motor Company</b><br>ba/Web_wdk/SPCTNT445SiteAdmin/learning/learningoffering/delivery/deliveryModeDetailF                                                                                                    | Popup.rdf |
|----------------------------------------------------------------------|----------------------------------------------------------------------------------------------------|-----------|
| Pricing Information                                                  |                                                                                                    |           |
| Currency                                                             | US Dollars                                                                                                    |           |
| Base Price                                                           | 0.00 (Inherited from Course)                                                                                                    |           |
| Delivery Price                                                       |                                                                                                    |           |
| Multi-Currency Pricing                                               | <ul> <li>This Delivery Mode is available only in inherited currencies and currency selected above.</li> <li>OThis Delivery Mode is available in inherited currencies, the currency selected above and default currency, US Dollars.</li> <li>OThis Delivery Mode is available in all the active currencies in the system. Note: Prices are only calculated for currencies that have exchange rates defined in the system.</li> </ul> |           |
| Registration Information                                             |                                                                                                    |           |
| Customer Service Represent                                           | tative                                                                                                    |           |

Scroll down the page

| Registration Information                   |             |  |
|--------------------------------------------|-------------|--|
| Vendor                                     | <u> </u>    |  |
| Customer Service Representative            | <u> </u>    |  |
| Availability Information<br>Available From | 20-JAN-2017 |  |
| Discontinued From                          | 01-APR-2020 |  |
| Display for Call Center                    |             |  |
| Display for Learner                        |             |  |

Make sure your dates are correct. Let's review the date guidelines in this area. Click on the "Finish" button.

## Next, we will add a New Class.

| ME PEOPLE GROU             | IPS ADMIN Browse                                                       | Learning Catalog 🔹 |
|----------------------------|------------------------------------------------------------------------|--------------------|
| Admin Home People HR       | Social Instructor Learning Marketplace System Analytics                |                    |
| Learning Home              | Course Details: Captivate Testing 2017 Catalog 2,                      | 🕒 🌖 🗓 🗒            |
| Manage Learning Catalog    |                                                                        | * = required       |
| Learning Catalog           | Main Activities Related Info Policies Delivery Types Notifications     | _                  |
| Audience Types             |                                                                        |                    |
| Certificates of Completion |                                                                        |                    |
| Delivery Types             | Delivery Types Add Delivery Type   Print   Export                      | t                  |
| Price Lists                | Delivery Types New Class                                               |                    |
| Session Templates          | Delivery Mode Details: Web Based Training New Web Based Training Class |                    |
| Tasks                      |                                                                        |                    |
| Checklists                 |                                                                        |                    |
| Discontinued Course Errors |                                                                        |                    |
| Vanage Classes             |                                                                        |                    |
| Manage Categories          |                                                                        |                    |
| earning Requests           |                                                                        |                    |
| lanage E-Commerce          |                                                                        |                    |
| lanage Resources           |                                                                        |                    |
| Purchase Orders            |                                                                        |                    |
| Continuing Education       |                                                                        |                    |
| Anage Assessment           |                                                                        |                    |
| lanage Content             |                                                                        |                    |
| Manage Content Completion  |                                                                        |                    |
| Monitor Content Communica  |                                                                        |                    |
| Registrar Desktop          |                                                                        |                    |

When you create a delivery type you also need to create the class. Click on the "**New Web Based Training Class**" button.

| 者 ME PEOPLE GRO            | UPS ADMIN                    |                                                  | Browse | Learning Catalog 👻 Se |
|----------------------------|------------------------------|--------------------------------------------------|--------|-----------------------|
| Admin Home People HR       | R Social Instructor Learning | j Marketplace System Analytics                   |        |                       |
| Learning Home              | New Web-Based Cla            | ass                                              |        | 6                     |
| Manage Learning Catalog    |                              |                                                  |        | * = required          |
| Learning Catalog           | 1.Select Delivery Type       | 2.Define Course                                  |        |                       |
| Audience Types             |                              |                                                  |        |                       |
| Certificates of Completion |                              |                                                  |        |                       |
| Delivery Types             |                              |                                                  |        |                       |
| Price Lists                | Class Details                |                                                  |        |                       |
| Session Templates          | Name                         | Captivate Testing 2017 Catalog 2                 |        |                       |
| Tasks                      | Course ID                    | 00121638                                         |        |                       |
| Checklists                 | Class ID                     | 00200+07                                         |        |                       |
| Discontinued Course Errors | Domain*                      |                                                  |        |                       |
| Manage Classes             | Domain                       |                                                  |        |                       |
| Manage Categories          | Description and Objectives   |                                                  | ^      |                       |
| Learning Requests          |                              | Oberestes Limite 2000                            | $\sim$ |                       |
| Manage E-Commerce          | Oranta mayo far alana        |                                                  |        |                       |
| Manage Resources           | Create group for class       |                                                  |        |                       |
| Purchase Orders            |                              |                                                  |        |                       |
| Continuing Education       | Course Description           | Who wants to learn how to put content into SABA. |        |                       |
| Manage Assessment          | Delivery Mode Description    | Captivate Testing 2017 Catalog 2                 |        |                       |
| Manage Content             |                              |                                                  |        |                       |
| Manage Content Completion  |                              |                                                  |        |                       |
| Monitor Content Communica  |                              |                                                  |        |                       |
| Registrar Desktop          | Scheduling Details           |                                                  |        |                       |
| 5 .                        | Language*                    |                                                  |        |                       |
|                            | Duration (HH:MM)*            | 01:00                                            |        |                       |
|                            |                              |                                                  |        |                       |
|                            | Pricing Information          |                                                  |        |                       |
|                            | Base Price                   | 0.00 (Inherited from Course)                     |        |                       |
|                            | Currency                     | US Dollars                                       |        |                       |

Fill in the "Language" field by clicking on the Language button on the right side next to the text box.

| Name                    |              |                       |
|-------------------------|--------------|-----------------------|
| Configure   Save Search | Query Search |                       |
|                         |              |                       |
| Languages               | Print   E    | Export   Modify Table |
| Select Name             |              |                       |
| English                 |              |                       |
|                         |              |                       |
|                         |              |                       |

Select "English"

| A ME PEOPLE GROU           | UPS ADMIN                  |                                                  | Browse | Learning Catalog 🔻 Sear |
|----------------------------|----------------------------|--------------------------------------------------|--------|-------------------------|
| Admin Home People HR       | Social Instructor Learning | Marketplace System Analytics                     |        |                         |
| Learning Home              | New Web-Based Cla          | 155                                              |        | •                       |
| Manage Learning Catalog    |                            |                                                  |        | * = required            |
| Learning Catalog           | 1.Select Delivery Type     | 2.Define Course                                  |        |                         |
| Audience Types             |                            |                                                  |        |                         |
| Certificates of Completion |                            |                                                  |        |                         |
| Delivery Types             |                            |                                                  |        |                         |
| Price Lists                | Class Details              |                                                  |        |                         |
| Session Templates          | Name                       | Captivate Testing 2017 Catalog 2                 |        |                         |
| Tasks                      | Course ID                  | 60121636                                         |        |                         |
| Checklists                 | Class ID                   | 00200+87                                         |        |                         |
| Discontinued Course Errors | Domain*                    |                                                  |        |                         |
| Manage Classes             | Domain                     |                                                  |        |                         |
| Manage Categories          | Description and Objectives |                                                  | ^      |                         |
| Learning Requests          |                            | Oberestes Limit - 2000                           | $\sim$ |                         |
| Manage E-Commerce          | Create group for algoe     |                                                  |        |                         |
| Manage Resources           | Create group for class     |                                                  |        |                         |
| Purchase Orders            |                            |                                                  |        |                         |
| Continuing Education       | Course Description         | Who wants to learn how to put content into SABA. |        |                         |
| Manage Assessment          | Delivery Mode Description  | Captivate Testing 2017 Catalog 2                 |        |                         |
| Manage Content             |                            |                                                  |        |                         |
| Manage Content Completion  |                            |                                                  |        |                         |
| Monitor Content Communica  | Debeduline Detaile         |                                                  |        |                         |
| Registrar Desktop          | Scheduling Details         |                                                  |        |                         |
|                            | Language*                  | English                                          |        |                         |
|                            | Duration (HH:MM)*          | 01:00                                            |        |                         |
|                            |                            |                                                  |        |                         |
|                            |                            |                                                  |        |                         |
|                            | Pricing Information        |                                                  |        |                         |
|                            | Base Price                 | 0.00 (Inherited from Course)                     |        |                         |
|                            | Currency                   | US Dollars                                       |        |                         |

Fill in the Duration text box: 01:00

| Class Price                             |                                                                                                    |       |
|-----------------------------------------|----------------------------------------------------------------------------------------------------|-------|
| Multi-Currency Pricing                  | This Class is available only in inherited currencies and currency                                                           |       |
|                                         | OThis Class is available in inherited currencies, the currency                                                              |       |
|                                         | selected above and default currency, US Dollars.                                                                            |       |
|                                         | Note: Prices are only calculated for currencies that have exchange                                                          |       |
|                                         | rates defined in the system.                                                                                                |       |
|                                         |                                                                                                    |       |
| Registration Information                |                                                                                                    |       |
| Allow Drop                              | Yes, this class can be dropped anytime after registration     No. this class cannot be dropped     hours after registration |       |
|                                         | ONo, this class cannot be dropped after registration                                                                        |       |
| Availability Information                |                                                                                                    |       |
| Available From*                         | 20-JAN-2017                                                                                                    |       |
| Discontinued From                       | 01-APR-2020                                                                                                    |       |
| Display for Call Center                 |                                                                                                    |       |
| Display for Learner                     |                                                                                                    |       |
| Trigger after Order Date (days)         |                                                                                                    |       |
| Trigger after Completion Date<br>(days) |                                                                                                    |       |
|                                         |                                                                                                    |       |
| Other Information                       |                                                                                                    |       |
| Fin. Product Code                       |                                                                                                    |       |
| Curriculum Mgr.                         |                                                                                                    |       |
|                                         |                                                                                                    |       |
|                                         | Finish                                                                                                    | Cance |

Make sure your dates are correct and click the "Finish" buttons

Nest, we will add and Activity.

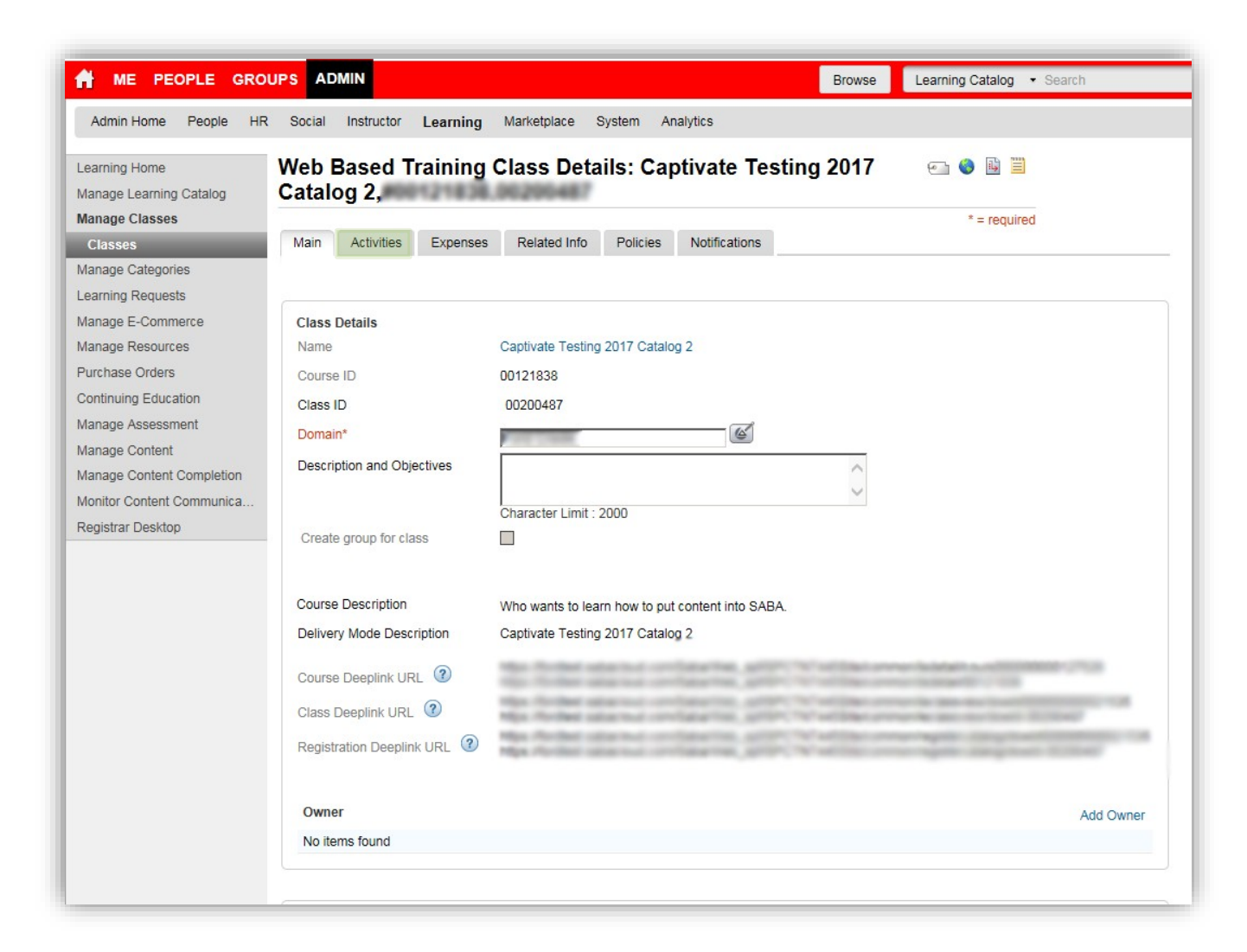

This Deeplink is for you to provide to the client. This is so they can view the site. Give them the Class Deeplink URL that displays in your Activities tab. Do not send them the link that you have when you use the Deeplink because it will create a different URL address according to your CSID.

Click on the "Activities" tab.

| A ME PEOPLE GRO                                                          | IPS ADMIN Browse Learning Catalog - Search                                                                                                    |
|--------------------------------------------------------------------------|----------------------------------------------------------------------------------------------------|
| Admin Home People HR                                                     | Social Instructor Learning Marketplace System Analytics                                                                                                    |
| Learning Home<br>Manage Learning Catalog<br><b>Manage Classes</b>        | Web Based Training Class Details: Captivate Testing 2017 Catalog                                                                                                    |
| Classes<br>Manage Categories<br>Learning Requests<br>Manage E-Commerce   | Main Activities Expenses Related Info Policies Notifications                                                                                                    |
| Manage Resources<br>Purchase Orders<br>Continuing Education              | Activities<br>Add activities that learners can use to complete this class. Learners must complete all required activities and the number of optional tasks specified below.<br>You can also suggest the sequence in which the activities must be completed.                                                                                                    |
| Manage Content<br>Manage Content Completion<br>Monitor Content Communica | Save and Publish these changes after you are done. Save and Publish Optional Tasks to Complete 0                                                                                                    |
| Registrar Desktop                                                        | Activities Add Activities Change Status                                                                                                    |
|                                                                          | No items found                                                                                                    |
|                                                                          | Activity Sequencing<br>NOTE: Activity sequencing option is applicable for all existing and new registrations.                                                                                                    |
|                                                                          | <ul> <li>Suggested - learner need not complete previous activity before attempting the next activity in the sequence.</li> <li>Enforced - learner must complete (successfully or unsuccessfully) the previous activity before attempting the next activity in the sequence.</li> <li>Enforced with successful completion - learner must complete the previous activity successfully before attempting the next activity in the sequence.</li> </ul> |
|                                                                          | Resources<br>Add persons required for this class.                                                                                                    |

Click on the "Add Activities" button.

| Admin Home People H                                                                           | R Social Instructor                                                                                                    | Learning                                                                        | Markelplace                                                                   | System A                                                           | wytics                                                                              |                                                                                                    |                                                                                         |
|-----------------------------------------------------------------------------------------------|----------------------------------------------------------------------------------------------------|---------------------------------------------------------------------------------|-------------------------------------------------------------------------------|--------------------------------------------------------------------|-------------------------------------------------------------------------------------|----------------------------------------------------------------------------------------------------|-----------------------------------------------------------------------------------------|
| xaming Home<br>Aanage Learning Catalog<br>Aanage Classes                                      | Web Based 1<br>2,                                                                                                    | Fraining C                                                                      | lass Deta                                                                     | ails: Cap                                                          | otivate Te                                                                          | sting 2017 Cata                                                                                                    | ilog 📓                                                                                  |
| Christia<br>fanage Categories<br>earring Requests<br>facana E. Contenenta                     | Main Activities                                                                                                    | Expenses                                                                        | Related Info                                                                  | Polcas                                                             | Nutrications                                                                        |                                                                                                    |                                                                                         |
| anage Resources<br>Inchase Orders<br>Intinuing Education<br>anage Assessment<br>Image Content | Activities<br>Add activities that let<br>You can also sugget<br>Any changes made t<br>save and publish the<br>Save and Publish                   | amers can use ti<br>it the sequence i<br>to activities are n<br>te changes afte | o complete this o<br>n which the activ<br>of made availabl<br>r you are done. | lass. Learner<br>rbes must be<br>to learner n                      | i must complete a<br>completed.<br>Igistrations and/o                               | al required activities and th<br>r completed courses autor                                                                                                    | e number of optional lasks specified belon<br>natically. To make them available, you mu |
| Vanage Content Completion<br>Auntor Content Communica<br>Registrar Desktop                    | Optional Tasks to Co<br>Activities                                                                                                    | ompiete 0                                                                       | 1                                                                             |                                                                    |                                                                                     |                                                                                                    | Add Activities   Change Status                                                          |
|                                                                                               |                                                                                                    |                                                                                 |                                                                               |                                                                    |                                                                                     |                                                                                                    | Add Activities                                                                          |
|                                                                                               | No items found                                                                                                    |                                                                                 |                                                                               |                                                                    |                                                                                     | Add Activities                                                                                                    |                                                                                         |
|                                                                                               | No tems found                                                                                                    |                                                                                 |                                                                               |                                                                    |                                                                                     | Add Activities<br>Add Tasks<br>Add Checklel<br>Attech Contest                                                                                                    |                                                                                         |
|                                                                                               | Activity Sequencies<br>NOTE: Activity Sequencies<br>NOTE: Activity sequences<br>© Suggester - ware<br>O Entorced - learne<br>O Entorced seth sug | encing option is<br>include potential<br>in must complete<br>control complete   | appleable for all<br>glade previous a<br>psuccessfully or<br>on - learner mut | existing and r<br>clivity before<br>unsuccessful<br>it competes th | ew registrations.<br>attempting the he<br>() The previous at<br>a previous activity | Add Activities<br>Add Checklet<br>Add Checklet<br>Attach Context<br>Attach Context<br>of activity in the sequence<br>tivity before attempting to<br>successfully before attem | a next activity in the sequence<br>pling the next activity in the sequence.             |

Rollover the "Add Activities" and select "Attach Content"

| Add Activities: Attach Content   .select Content Modules  .select Content Modules  .select Conte      | ba - Internet Explorer provided by Ford Motor Compa         | ıγ                     |                  |                     |                                          |              |   |
|----------------------------------------------------------------------------------------------------|-------------------------------------------------------------|------------------------|------------------|---------------------|------------------------------------------|--------------|---|
| 1.Select Content Modules     Formal Content   Mutal Class Recording        Browse     Search     Name   Content Format   Content Format   Language   Available From >=   Last Modified On >=   Used as Survey, Evaluation, or Multi-Rater Assessment   Content Frowider     Owner   Content Frowider     Select One-     Content From >=   Last Modified On >=   Used as Survey, Evaluation, or Multi-Rater Assessment     Owner   Content Frowider     Delivery Vendor     Select One-     Delivery Vendor     Select One-     Delivery Vendor     Select One-     Delivery Vendor     Select One-     Delivery Vendor     Select One-     Delivery Vendor     Select One-     Delivery Vendor     Select One-     Delivery Vendor     Select One-     Delivery Vendor     Select One-     Delivery Vendor     Select One-           Select One-       Delivery Vendor                                                                                                    | dd Activities: Attach Content                               | in larter (larter have | alter y likilige | KarterBapollor daa  | a an an an an an an an an an an an an an |              | 6 |
| Formal Content   Virtual Class Recording     belocit content modules to add as activities to Captivate Testing 2017 Catalog 2     Browse     Search     Name     Content Format   Language   Keywords   Available From >=   Last Modified On >=   Used as Survey, Evaluation, or Multi-Rater Assessment   Content Format   Content From >=   Last Modified On >=   Used as Survey, Evaluation, or Multi-Rater Assessment   Content Frowider     Owner   Search                                                                                                    | 1.Select Cont                                               | ent Modules \cdots 🎾 🎜 | 2.Add Act        | ivity Details       |                                          |              |   |
| Browse Search          Name       Version Number         Content Format       -Select One-         Language       Author         Keywords       Folder Name         Available From >=       Last Modified On <=         Last Modified On >=       Used as Survey, Evaluation, or Multi-Rater Assessment         Owner       Select One-         Used as Survey, Evaluation, or Multi-Rater Assessment       Owner         Select One-       Delivery Vendor         Select One-       Select One-                                                                                                    | Prormal Content                                             |                        |                  |                     |                                          |              |   |
| Browse       Search         Name       Version Number         Content Format       -Select One-         Language       Author         Keywords       Folder Name         Available From >=       Available From <=         Last Modified On >=       Last Modified On <=         Used as Survey, Evaluation, or Multi-Rater Assessment       Owner         Content Provider       -Select One-                                                                                                    | Select content modules to add as activities to Captivate Te | esting 2017 Catalog 2  |                  |                     |                                          |              |   |
| Browse       Search         Name       Search         Name       Select One-         Content Format       Select One-         Language       Author         Keywords       Folder Name         Available From >=       Available From <=                                                                                                    |                                                             |                        |                  |                     |                                          |              |   |
| Name       Version Number         Content Format       -Select One-         Language       Author         Keywords       Folder Name         Available From >=       Available From <=                                                                                                    | Browse Search                                               |                        |                  |                     |                                          |              |   |
| Name       Image       Version Number         Content Format       -Select One-       Content Type         Language       Author       Image         Keywords       Folder Name       Captivate Testing 2011×         Available From >=       Image       Image         Last Modified On >=       Image       Image         Used as Survey, Evaluation, or Multi-Rater Assessment       Owner       Image         Content Provider       -Select One-       Image                                                                                                    |                                                             |                        |                  |                     |                                          |              |   |
| Content Format       -Select One-       Content Type       -Select One-         Language       Author       Folder Name       Captivate Testing 201'.×         Available From >=       Available From <=       Image: Captivate Testing 201'.×         Last Modified On >=       Last Modified On <=       Image: Captivate Testing 201'.×         Used as Survey, Evaluation, or Multi-Rater Assessment       Owner       Image: Captivate Testing 201'.×         Content Provider       -Select One- Image: Captivate Testing 201'.×       Image: Captivate Testing 201'.×                                                                                                    | Name                                                        |                        |                  | Version Number      |                                          |              |   |
| Language       Author         Keywords       Folder Name         Available From >=       Available From <=                                                                                                    | Content Format                                              | -Select One-           | ~                | Content Type        | -Select One-                             | $\checkmark$ |   |
| Keywords     Folder Name     Captivate Testing 201 ×       Available From >=     Available From <=                                                                                                    | Language                                                    |                        |                  | Author              |                                          |              |   |
| Available From >=       Image: Available From <=                                                                                                    | Keywords                                                    |                        |                  | Folder Name         | Captivate Testing 201                    | ×            |   |
| Last Modified On >=<br>Used as Survey, Evaluation, or Multi-Rater Assessment Owner<br>Content Provider -Select One- Delivery Vendor -Select One- Select One- Select One | Available From >=                                           |                        | - 🗹              | Available From <=   |                                          |              |   |
| Used as Survey, Evaluation, or Multi-Rater Assessment Owner Content Provider -Select One- V Delivery Vendor Search                                                                                                    | Last Modified On >=                                         |                        | - 🗹              | Last Modified On <= |                                          |              |   |
| Content Provider -Select One-  Delivery Vendor -Select One- Search                                                                                                    | Used as Survey, Evaluation, or Multi-Rater Assessment       |                        |                  | Owner               |                                          | 6            |   |
| Search                                                                                                    | Content Provider                                            | -Select One-           |                  | Delivery Vendor     | -Select One-                             |              |   |
|                                                                                                    |                                                             |                        |                  |                     | S                                        | earch        |   |
|                                                                                                    |                                                             |                        |                  |                     |                                          |              |   |
| ontonis                                                                                                    | Sontenta                                                    |                        |                  |                     |                                          |              |   |
| Contents                                                                                                    |                                                             |                        |                  |                     |                                          | Class        |   |
| Contents                                                                                                    |                                                             |                        |                  |                     |                                          | Close        |   |
| Close                                                                                                    |                                                             |                        |                  |                     |                                          |              |   |
| Close                                                                                                    |                                                             |                        |                  |                     |                                          |              |   |

In the "**Fold Name**" field type the name you used in the previous steps. In this case, we used "Captivate Testing 2017 Content 2". Click on the "**Search**" button.

|              | 1.Select Cont                                   | ent Modules 🛛 🕠 🔊    | 2.Add Ac     | tivity Details      |                           |              |  |
|--------------|-------------------------------------------------|----------------------|--------------|---------------------|---------------------------|--------------|--|
| Eormal       | antant                                          |                      |              |                     |                           |              |  |
| Ovirtual Cla | ass Recording                                   |                      |              |                     |                           |              |  |
| Select conte | nt modules to add as activities to Captivate Te | sting 2017 Catalog 2 |              |                     |                           |              |  |
| Browse       | Search                                          |                      |              |                     |                           |              |  |
| DIOWSC       | Gearch                                          |                      |              |                     |                           |              |  |
|              |                                                 |                      |              |                     |                           |              |  |
| Name         |                                                 |                      |              | Version Number      |                           |              |  |
| Content Fo   | ormat                                           | -Select One-         | $\checkmark$ | Content Type        | -Select One-              | $\checkmark$ |  |
| Language     |                                                 |                      |              | Author              |                           |              |  |
| Keywords     |                                                 |                      |              | Folder Name         | Captivate Testing 201     | 7 C          |  |
| Available F  | From >=                                         |                      | _ 🗹          | Available From <=   |                           | - 🛋          |  |
| Last Modifi  | ied On >=                                       |                      | - 1          | Last Modified On <= |                           | - 🔟          |  |
| Used as Si   | urvey, Evaluation, or Multi-Rater Assessment    |                      |              | Owner               |                           | 6            |  |
| Content Pr   | ovider                                          | -Select One-         |              | Delivery Vendor     | -Select One-              |              |  |
|              |                                                 |                      |              |                     |                           | Search       |  |
|              |                                                 |                      |              |                     | L                         |              |  |
| Contonto     |                                                 |                      |              |                     |                           |              |  |
| Select       | Name                                            | Version Number       | Content      | Format Folder 1     | Jame                      |              |  |
|              | Captivate Testing Import Content 2              |                      | URL          | Captivat            | te Testing 2017 Content 2 |              |  |
|              |                                                 |                      |              |                     | <u>-</u>                  |              |  |
|              |                                                 |                      |              |                     | Add Activity Details      | Close        |  |
|              |                                                 |                      |              |                     | , lac , while y bothing   |              |  |
|              |                                                 |                      |              |                     |                           |              |  |

Check the "Captivate Testing Import Content 2" box

|                                                |                          | 1.5        | alact Contant M | odulos 🔊 3 A    | dd activity dotail | 6                   |                            |  |
|------------------------------------------------|--------------------------|------------|-----------------|-----------------|--------------------|---------------------|----------------------------|--|
|                                                |                          | 1.50       | sect Content M  | odules •••> Z.A | ad activity detail | 5                   |                            |  |
| d activities                                   | for the selected modules |            |                 |                 |                    |                     |                            |  |
| Name                                           | Activity type            | Required   | Status          | Sign Off        | Passing Score      | Attempts on Content | Consider for overall score |  |
| Captivate<br>Testing<br>Import<br>Content<br>2 | Training Content         | Required 🗸 | Enabled 🔽       | Not Required 🔽  |                    | Unlimited           | Consider for overall score |  |
| 1Use pre-t                                     | test as post-test        |            |                 |                 |                    |                     |                            |  |
|                                                |                          |            |                 |                 |                    |                     | Save Back Close            |  |
|                                                |                          |            |                 |                 |                    |                     |                            |  |
|                                                |                          |            |                 |                 |                    |                     |                            |  |

Select the drop down arrow for "Sign off" and select "Not Required". Click "Save".

# Next, we will add and Evaluation.

| A ME PEOPLE GRO                                                                                                    | UPS ADMIN                                                                                                    |                                                                                                    | Browse Learning Catalog                                                                                                    |
|----------------------------------------------------------------------------------------------------|----------------------------------------------------------------------------------------------------|----------------------------------------------------------------------------------------------------|----------------------------------------------------------------------------------------------------|
| Admin Home People HR                                                                                                    | Social Instructor Learning Marketplace Sy                                                                                                    | stem Analytics                                                                                                    |                                                                                                    |
| Learning Home<br>Manage Learning Catalog<br>Manage Classes                                                                                           | Web Based Training Class Detai<br>2,                                                                                                    | ls: Captivate Testing                                                                                                    | 2017 Catalog                                                                                                    |
| Classes<br>Manage Categories<br>Learning Requests                                                                                                    | Main Activities Expenses Related Info                                                                                                    | Policies Notifications                                                                                                    |                                                                                                    |
| Aanage E-Commerce<br>Aanage Resources<br>Purchase Orders<br>Continuing Education<br>Aanage Assessment<br>Aanage Content<br>Aanage Content Completion | Activities<br>Add activities that learners can use to complete this clas<br>You can also suggest the sequence in which the activiti<br>Any changes made to activities are not made available<br>save and publish these changes after you are done.<br>Save and Publish | as. Learners must complete all require<br>es must be completed.<br>to learner registrations and/or comple                                                    | ed activities and the number of optional tasks specified below.<br>ated courses automatically. To make them available, you must          |
| Ionitor Content Communica<br>Registrar Desktop                                                                                                    | Optional Tasks to Complete 0                                                                                                    |                                                                                                    | Add Activities   Change Status   Print   Export   Modify Table                                                                           |
|                                                                                                    | Up Down Module Name                                                                                                    | Activity Type Requirement                                                                                                    | t Details Actions                                                                                                    |
|                                                                                                    | Captivate Testing Import Content 2                                                                                                    | Training content Required                                                                                                    | Attempts on Content Allowed: Unlimited Actions<br>Status: Enabled                                                                        |
|                                                                                                    | Activity Sequencing<br>NOTE: Activity sequencing option is applicable for all ex<br>Suggested - learner need not complete previous act<br>Enforced - learner must complete (successfully or ur<br>Enforced with successful completion - learner must of                | isting and new registrations.<br>wity before attempting the next activit<br>isuccessfully) the previous activity be<br>complete the previous activity succes | ly in the sequence.<br>Fore attempting the next activity in the sequence.<br>sfully before attempting the next activity in the sequence. |
|                                                                                                    |                                                                                                    |                                                                                                    |                                                                                                    |

Scroll Down

| m   | mon/admir | home     |                                       | ₽▼ 🔒 🐓 ≬         | Saba :   | ×                                                         |              |       |
|-----|-----------|----------|---------------------------------------|------------------|----------|-----------------------------------------------------------|--------------|-------|
| d s | Sites 👻 🧯 | 🕄 Web Sl | ice Gallery 🔻 🍶 Help 👻 🚻 L&D Shared ( | Computers Cale   |          |                                                           |              | - 🗟 - |
|     | Activiti  | Down     | Module Name                           | Activity Type    | A        | dd Activities   Change Status   Print   Export            | Modify Table |       |
|     | <u>ه</u>  | <b>(</b> | Captivate Testing Import Content 2    | Training content | Required | Attempts on Content Allowed: Unlimited<br>Status: Enabled | Actions      |       |
|     |           |          |                                       |                  |          |                                                           |              |       |

Activity Sequencing NOTE: Activity sequencing option is applicable for all existing and new registrations.

- Suggested learner need not complete previous activity before attempting the next activity in the sequence.
   Enforced learner must complete (successfully or unsuccessfully) the previous activity before attempting the next activity in the sequence.
- O Enforced with successful completion learner must complete the previous activity successfully before attempting the next activity in the sequence.

| Resources<br>Add persons required for this class.                                   |                  |
|-------------------------------------------------------------------------------------|------------------|
| Resources                                                                           | Add Resource     |
| No items found                                                                      |                  |
|                                                                                     |                  |
| Fuckation                                                                           |                  |
| Add evaluations that learner/manager can submit after all activities are completed. |                  |
| Evaluation                                                                          | Add Evaluation   |
| No items found                                                                      |                  |
|                                                                                     |                  |
|                                                                                     | Save and Publish |

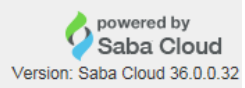

Click on the "Add Evaluation" button.

| Browse Search       |                   |          |                     |              |        |  |
|---------------------|-------------------|----------|---------------------|--------------|--------|--|
| Namo                |                   |          | Varsion Number      |              |        |  |
| Content Format      | I<br>-Select One- |          | Content Type        | -Select One- |        |  |
| Language            |                   |          | Author              |              |        |  |
| Keywords            |                   |          | Folder Name         | Evaluations  | ×      |  |
| Available From >=   |                   |          | Available From <=   |              |        |  |
| Last Modified On >= |                   |          | Last Modified On <= |              |        |  |
| Owner               |                   | <u> </u> | Content Provider    | -Select One- | ]      |  |
| Delivery Vendor     | -Select One-      |          |                     |              |        |  |
|                     |                   |          |                     |              | Search |  |
|                     |                   |          |                     |              |        |  |

In the "Folder Name" text field type in "Evaluations" and click on the "Search" button

|                                         | n Evaluation: Captivate Tes                                                                                                    | ting 2017 C        | atalog 2                                                                                                    |                                          | 6 |
|-----------------------------------------|----------------------------------------------------------------------------------------------------|--------------------|----------------------------------------------------------------------------------------------------|------------------------------------------|---|
| Browse                                  | e Search                                                                                                    |                    |                                                                                                    |                                          |   |
| Marra                                   |                                                                                                    | Version Number     |                                                                                                    |                                          |   |
| Name                                    |                                                                                                    | Version Number     |                                                                                                    |                                          |   |
| Content                                 | -Select One-                                                                                                    | Content Type       | -Select One-                                                                                                    |                                          |   |
| Langua                                  | de l                                                                                                    | Folder Name        | Euglise time                                                                                                    |                                          |   |
| Keywor                                  |                                                                                                    | Folder Name        | Evaluations                                                                                                    |                                          |   |
| Availabl                                | le From >=                                                                                                    | Available From <=  |                                                                                                    |                                          |   |
| Last Mo                                 | odified On >=                                                                                                    | Last Modified On < |                                                                                                    |                                          |   |
| Owner                                   | 6                                                                                                    | Content Provider   | -Select One-                                                                                                    |                                          |   |
| Delivery                                | -Select One-                                                                                                    |                    |                                                                                                    | Search                                   |   |
|                                         |                                                                                                    |                    |                                                                                                    | Search                                   |   |
|                                         |                                                                                                    |                    |                                                                                                    |                                          |   |
| Content                                 | 15                                                                                                    |                    |                                                                                                    |                                          |   |
| Select                                  | Name                                                                                                    | Version Number     | Content Format                                                                                                    | Folder Name                              |   |
|                                         | Turro                                                                                                    | -                  |                                                                                                    |                                          |   |
| 0                                       | Cargo Conversations                                                                                                    | 1                  | Same Services                                                                                                    |                                          |   |
| 000                                     | Change Conversations<br>BUP Installer Transition                                                                                                    |                    | Rate Scott                                                                                                    |                                          |   |
| 0000                                    | Change Conversations<br>BUP Installer - Converse<br>BUP Installer - Converse<br>Installer - Let Tarrey Level 1 Evenation                                                                                                    |                    | Manufactory<br>Manufactory<br>Manufactory                                                                                                | Courses of Courses                       |   |
| 00000                                   | Change Conversations<br>BUP Instance 1 Evaluation<br>BUP Instance 2 Evaluation<br>Institution Led Training Level 1 Evaluation<br>Evaluation (edited in the level of Evaluation<br>Evaluation (edited in the level of Evaluation)                                                                                                    |                    | Name Scroop<br>Name Scroop<br>Name Scroop<br>Name Scroop                                                                                 | Courses<br>Courses<br>Courses<br>Courses |   |
| 0 00000                                 | Change Conversations<br>BUP Instance 1 Evaluation<br>BUP Instance 2 Evaluation<br>Institution (and Training Level 1 Evaluation<br>Second Evaluation (Second Second Secon |                    | Materia Constant<br>Materia Constant<br>Materia Constant<br>Materia Constant<br>Materia Constant<br>Materia Constant<br>Materia Constant |                                          |   |
| 0 0 0 0 0 0 0                           | Change Conversations<br>EUP Instant 1 Evaluation<br>EUP Instant 1 Evaluation<br>EuP Instants 2 Evaluation<br>Evaluation Instant Instant I Evaluation<br>Evaluation I Evaluation I Evaluation<br>Evaluation I Evaluation I Evaluation<br>Evaluation I Evaluation I Evaluation                                                                                                    |                    | Anno Corney<br>Anno Corney<br>Anno Corney<br>Anno Corney<br>Anno Corney<br>Anno Corney                                                   |                                          |   |
| 00000 0 000                             | Change Conversations<br>EUP Instant 1 Evaluation<br>EUP Instant 2 Evaluation<br>Entrothe Last Transing Laws 1 Evaluation<br>Evaluation<br>Evaluation Instant Instant Information<br>Evaluation Internet Patholis (INE) (and 3<br>Evaluation Internet<br>Evaluation Internet Patholis (INE) (and 3<br>Evaluation Internet Patholis (INE) (and 3<br>Evaluation Internet)                                                                                                    |                    | Rate Const<br>Rate Const<br>Rate Const<br>Rate Const<br>Rate Const<br>Rate Const<br>Rate Const                                           |                                          |   |
| 000000000000000000000000000000000000000 | Web Based Training Level 1 Evaluation                                                                                                    | 2                  | Saba Survey                                                                                                    | EVALUATIONS                              |   |

Select radio button "Web Based Training Level 1 Evaluation" and click on the "Next" button.

| valuation                                |                   |                           |                     |                      |
|------------------------------------------|-------------------|---------------------------|---------------------|----------------------|
| Name                                     | Evaluation Status | Evaluation Schedule       | Expiration Schedule | Evaluation for       |
| Web Based Training Level<br>1 Evaluation | Published         | Launch Evaluation:        | Expire Evaluation:  | OLearner<br>OManager |
|                                          |                   | Immediately on completion | ONo Expiration      |                      |
|                                          |                   | date                      | After availability  |                      |
|                                          |                   | After completion          |                     |                      |

Select the "Immediately on completion" radio button. Select "After" radio button and type in 3 in the text box.

| A ME PEOPLE GROU                                                 | IPS AD                                               | MIN                                          |                                                                                                    |                                                        |                                                                | Browse Learning Catalog - Search                                                                                          |                |
|------------------------------------------------------------------|------------------------------------------------------|----------------------------------------------|----------------------------------------------------------------------------------------------------|--------------------------------------------------------|----------------------------------------------------------------|----------------------------------------------------------------------------------------------------|----------------|
| Admin Home People HR                                             | Social                                               | Instructo                                    | r <b>Learning</b> Marketplace Sy                                                                                       | vstem Analytics                                        |                                                                |                                                                                                    |                |
| Learning Home<br>Manage Learning Catalog<br>Manage Classes       | Web I<br>2,                                          | Based                                        | Training Class Detai                                                                                                   | ls: Captivate                                          | e Testing 2                                                    | 2017 Catalog 📓                                                                                                    |                |
| Classes<br>Manage Categories<br>Learning Requests                | Main                                                 | Activities                                   | Expenses Related Info                                                                                                  | Policies Notificat                                     | tions                                                          |                                                                                                    |                |
| Anage Resources<br>Purchase Orders<br>Continuing Education       | Activiti<br>Add act<br>You car                       | es<br>ivities that I<br>n also sugg          | earners can use to complete this clar<br>est the sequence in which the activiti                                        | ss. Learners must com<br>es must be completed          | nplete all required                                            | l activities and the number of optional tasks sp                                                                          | ecified below. |
| Ianage Assessment<br>Nanage Content<br>Nanage Content Completion | Any cha<br>save an<br>Save ar                        | anges made<br>id publish ti<br>nd Publish    | to activities are not made available<br>nese changes after you are done.                                               | to learner registrations                               | s and/or complete                                              | ed courses automatically. To make them availa                                                                             | able, you must |
| Nonitor Content Communica<br>Registrar Desktop                   | Optiona                                              | I Tasks to (                                 | Complete 0                                                                                                    |                                                        |                                                                |                                                                                                    |                |
|                                                                  | Activit                                              | ties                                         |                                                                                                    |                                                        | A                                                              | Add Activities   Change Status   Print   Export                                                                           | Modify Table   |
|                                                                  | Up                                                   | Down I                                       | Module Name                                                                                                    | Activity Type                                          | Requirement                                                    | Details                                                                                                    | Actions        |
|                                                                  |                                                      | 9                                            | Captivate Testing Import Content 2                                                                                     | Training content                                       | Required                                                       | Attempts on Content Allowed: Unlimited<br>Status: Enabled                                                                 | Actions        |
|                                                                  | Activity<br>NOTE:                                    | <b>Sequenci</b><br>Activity seq              | ng<br>uencing option is applicable for all e                                                                           | kisting and new registr                                | ations.                                                        |                                                                                                    |                |
|                                                                  | <ul> <li>Sugg</li> <li>Enfo</li> <li>Enfo</li> </ul> | gested - lea<br>rrced - lean<br>rrced with s | Irner need not complete previous act<br>ner must complete (successfully or ur<br>uccessful completion - learner must o | ivity before attempting<br>nsuccessfully) the previous | the next activity<br>vious activity befo<br>activity successfi | in the sequence.<br>ore attempting the next activity in the sequence<br>ully before attempting the next activity in the s | e.<br>equence. |

|                                                                                           |                                                                                   | Content 2 Train                                                     | ing content Required                                                                     | Attempts on Conten<br>Status: Enabled                                                 | t Allowed: Unlin                        | nited Actions                                                           |
|-------------------------------------------------------------------------------------------|-----------------------------------------------------------------------------------|---------------------------------------------------------------------|------------------------------------------------------------------------------------------|---------------------------------------------------------------------------------------|-----------------------------------------|-------------------------------------------------------------------------|
|                                                                                           |                                                                                   |                                                                     |                                                                                          |                                                                                       |                                         |                                                                         |
| Activity Sequencian<br>NOTE: Activity sequences                                           | ng<br>uencing option is applica                                                   | ble for all existing ar                                             | nd new registrations.                                                                    |                                                                                       |                                         |                                                                         |
| <ul> <li>Suggested - lea</li> <li>Enforced - learn</li> <li>Enforced with some</li> </ul> | rner need not complete p<br>ler must complete (succe<br>uccessful completion - le | previous activity beforessfully or unsuccess<br>arner must complete | ore attempting the next ac<br>sfully) the previous activity<br>the previous activity suc | tivity in the sequence.<br>/ before attempting the nex<br>cessfully before attempting | t activity in the set the next activity | equence.<br>in the sequence.                                            |
| Resources<br>Add persons requir                                                           | ed for this class.                                                                |                                                                     |                                                                                          |                                                                                       |                                         |                                                                         |
| Resources                                                                                 |                                                                                   |                                                                     |                                                                                          |                                                                                       |                                         | Add Resour                                                              |
| No items found                                                                            |                                                                                   |                                                                     |                                                                                          |                                                                                       |                                         |                                                                         |
|                                                                                           |                                                                                   |                                                                     |                                                                                          |                                                                                       |                                         |                                                                         |
|                                                                                           |                                                                                   |                                                                     |                                                                                          |                                                                                       |                                         |                                                                         |
|                                                                                           |                                                                                   |                                                                     |                                                                                          |                                                                                       |                                         |                                                                         |
| Evaluation<br>Add evaluations that                                                        | at learner/manager can s                                                          | ubmit after all activit                                             | ies are completed.                                                                       |                                                                                       |                                         |                                                                         |
| Evaluation<br>Add evaluations tha<br>Evaluation                                           | at learner/manager can s                                                          | ubmit after all activit                                             | ies are completed.                                                                       |                                                                                       | Add Eval                                | uation   Print   Expo                                                   |
| Evaluation<br>Add evaluations tha<br>Evaluation<br>Module                                 | at learner/manager can s                                                          | ubmit after all activit<br>Evaluation Status                        | ies are completed.<br>Evaluation Schedule                                                | Expiration Schedule                                                                   | Add Eval                                | uation   Print   Expo                                                   |
| Evaluation<br>Add evaluations tha<br>Evaluation<br>Module<br>Web Based Trai               | at learner/manager can s<br>ning Level 1 Evaluation                               | ubmit after all activit<br>Evaluation Status<br>Published           | ies are completed. Evaluation Schedule Immediately on completion                         | Expiration Schedule<br>After 3 days of<br>availability                                | Add Eval<br>Evaluation for<br>Learner   | uation   Print   Expo<br>Actions<br>Evaluation Result<br>Edit<br>Delete |
| Evaluation<br>Add evaluations tha<br>Evaluation<br>Module<br>Web Based Trai               | at learner/manager can s<br>ning Level 1 Evaluation                               | ubmit after all activit<br>Evaluation Status<br>Published           | ies are completed. Evaluation Schedule Immediately on completion                         | Expiration Schedule<br>After 3 days of<br>availability                                | Add Eval<br>Evaluation for<br>Learner   | uation   Print   Expo<br>Actions<br>Evaluation Result<br>Edit<br>Delete |
| Evaluation<br>Add evaluations tha<br>Evaluation<br>Module<br>Web Based Trai               | at learner/manager can s                                                          | ubmit after all activit<br>Evaluation Status<br>Published           | ies are completed. Evaluation Schedule Immediately on completion                         | Expiration Schedule<br>After 3 days of<br>availability                                | Add Eval<br>Evaluation for<br>Learner   | Actions Evaluation Result Edit Delete Save and Put                      |

Click the "Save and Publish" button

| A ME PEOPLE GROU                                                                                                   |                                                                | OMIN                                                                            |                                                                                       |                                                                                |                                                     |                                           |                                     | Browse Learning Catalog - Search                                                            | n                                     |
|----------------------------------------------------------------------------------------------------|----------------------------------------------------------------|---------------------------------------------------------------------------------|---------------------------------------------------------------------------------------|--------------------------------------------------------------------------------|-----------------------------------------------------|-------------------------------------------|-------------------------------------|---------------------------------------------------------------------------------------------|---------------------------------------|
| Admin Home People HR                                                                                               | Social                                                         | Instructo                                                                       | Learning                                                                              | Marketplace                                                                    | System An                                           | alytics                                   |                                     |                                                                                             |                                       |
| Learning Home<br>Manage Learning Catalog<br>Manage Classes                                                         | Web<br>2,                                                      | Based                                                                           | Training C                                                                            | lass Deta                                                                      | uls: Cap                                            | otivate '                                 | Testing 2                           | 2017 Catalog                                                                                |                                       |
| Classes<br>Manage Categories<br>Learning Requests                                                                  | 4                                                              | Chang                                                                           | es to activities ar                                                                   | nd their sequend                                                               | ce have been                                        | successful                                | y published.                        |                                                                                             |                                       |
| Manage E-Commerce<br>Manage Resources<br>Purchase Orders                                                           | Main                                                           | Activities                                                                      | Expenses                                                                              | Related Info                                                                   | Policies                                            | Notification                              | 15                                  |                                                                                             |                                       |
| Manage Assessment<br>Manage Content<br>Manage Content Completion<br>Monitor Content Communica<br>Registrar Desktop | Activiti<br>Add act<br>You car<br>Any cha<br>save ar<br>Save a | es<br>tivities that i<br>n also sugg<br>anges mad<br>nd publish t<br>nd Publish | earners can use to<br>est the sequence i<br>e to activities are n<br>ese changes afte | o complete this cl<br>n which the activ<br>ot made availabl<br>r you are done. | ass. Learners<br>ities must be e<br>e to learner re | must compl<br>completed.<br>gistrations a | ete all required                    | d activities and the number of optional tasks<br>ad courses automatically. To make them ava | specified below.<br>ailable, you must |
|                                                                                                    | Optional Tasks to Complete                                     |                                                                                 |                                                                                       |                                                                                |                                                     |                                           | A                                   | Add Activities   Change Status   Print   Expor                                              | t   Modify Table                      |
|                                                                                                    | Up                                                             | Down                                                                            | Nodule Name                                                                           |                                                                                | Activity                                            | Type F                                    | Requirement                         | Details                                                                                     | Actions                               |
|                                                                                                    | ۲                                                              | 9                                                                               | Captivate Testing                                                                     | Import Content 2                                                               | Training                                            | content i                                 | Required                            | Attempts on Content Allowed: Unlimited<br>Status: Enabled                                   | Actions                               |
|                                                                                                    | Activity<br>NOTE:                                              | / Sequenci<br>Activity sec                                                      | ng<br>uencing option is a                                                             | applicable for all                                                             | existing and n                                      | ew registrati                             | ons.                                |                                                                                             |                                       |
|                                                                                                    | Sug     Enfo                                                   | gested - lean                                                                   | rner need not com<br>her must complete                                                | plete previous a<br>(successfully or                                           | ctivity before a<br>unsuccessfull                   | attempting th<br>y) the previo            | e next activity<br>us activity befo | in the sequence.<br>ore attempting the next activity in the sequer                          | ice.                                  |

#### You have completed importing content, creating a course and a class.

We should also add a section for Creating/Adding a Mastery Challenge, since that is part and parcel of what the web courses will be.

Use the **Deep link** that was created earlier in the tutorial.